前坂 誠二

株式会社ミガロ.

システム事業部 システム2課

# [Delphi/400] フレームを利用した開発手法

●はじめに ●フレームについて ●フレームの作成手順 ●フレームの利用方法 ●フレーム内での IBM i 処理 ●まとめ

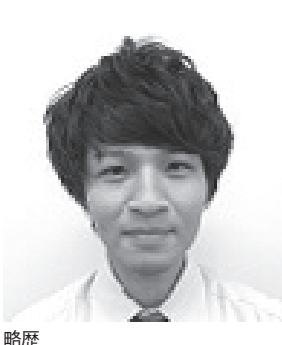

1989 年 3 月 21 日生まれ 2011 年 3 月 関西大学文学部卒業 2011 年 4 月 株式会社ミガロ. 入社 2011 年 4 月 システム事業部配属

現在の仕事内容 Delphi/400を利用したシステム開 発や保守作業を担当。Delphi、 Delphi/400の開発経験を積みなが ら、日々スキルを磨いている。

## 1.はじめに

プログラムを開発する上で、開発効 率・保守性の向上は非常に重要である。 開発効率とは、いかに少ない労力で開発 が完了するかを表した度合いであり、保 守性とは既に作成されたプログラムに対 して、維持・管理の容易さを表したもの である。

これらを向上させるためには、共通化 という考え方が非常に有効である。理由 としては、処理を共通化することで、同 一の処理を複数回記述する手間が不要と なり、プログラムを修正する際には、共 通処理の修正のみで作業が完了するから である。

Delphi/400 のプログラムにおいて、 処理を共通化する方法には、大きく以下 の4つの方法がある。

①共通関数ユニットによる処理の共通化
 ②コンポーネントによる部品の共通化
 ③継承によるクラスの共通化
 ④フレームによる画面一部の共通化

本稿では、これらの方法から④のフ レームによる共通化の方法を題材として いる。

「2.」ではフレームを使用することに よるメリット、「3.」ではフレームを作 成する手順、「4.」ではフレームの利用 方法、「5.」では応用として IBM i 連携 を行ったフレームの作成方法について紹 介する。なお、本稿でのプログラム例は、 Delphi/400 XE7 を使用している。

## 2.フレームについて

2-1. フレームとは

フレームとは、複数のコンポーネント を含めた画面の一部を1つにまとめるク ラスのことである。作成したフレームは 1つのコンポーネントとして流用して貼 り付けることができる。

Delphi 言語の特徴には、ツールパレッ トやオブジェクトインスペクタを利用し たビジュアル開発を行える点がある。し かし、開発の際、【図1】のように、複 数画面で部分的に同じ画面設計を作成し なければならない場合がある。そういっ た時に、今回紹介するフレームが非常に 有効である。

2-2. フレーム利用によるメリット フレームを利用すると、処理が共通化 され、「1. はじめに」でも紹介したように、 開発効率・保守性が向上する。

フレームでは、他の処理を共通化する 方法と異なり、コンポーネントの配置に ついても共通化できるため、各画面で個 別にコンポーネントを配置する必要がな くなり、開発工数の短縮につなげること ができる。

# 3.フレームの作成手順

3-1. C/S アプリケーションでの作成手順 C/S アプリケーションでは、以下の4 ステップによりフレームを作成できる。

 ツールバーより、「ファイル」→「新 規作成」→「その他」の順で選択する。 【図 2】

|             |                                                                                                    |                                                                                                    |                                                 |                                                                                                | 2                                    |                                                                                                    |                                                                    |                               |                         |    |
|-------------|----------------------------------------------------------------------------------------------------|----------------------------------------------------------------------------------------------------|-------------------------------------------------|------------------------------------------------------------------------------------------------|--------------------------------------|----------------------------------------------------------------------------------------------------|--------------------------------------------------------------------|-------------------------------|-------------------------|----|
| N<br>N<br>N |                                                                                                    |                                                                                                    |                                                 |                                                                                                |                                      |                                                                                                    |                                                                    |                               |                         |    |
|             | QI 見積入力                                                                                                    | _                                                                                                    |                                                 | - 0 - ×                                                                                        |                                      |                                                                                                    |                                                                    |                               |                         |    |
| Г           | ·得意先                                                                                                    |                                                                                                    | 先方担当者                                           |                                                                                                |                                      |                                                                                                    |                                                                    |                               |                         |    |
|             | 256                                                                                                    |                                                                                                    | nase                                            |                                                                                                |                                      |                                                                                                    |                                                                    |                               |                         |    |
|             | 件名<br>見積メモ                                                                                                    |                                                                                                    |                                                 |                                                                                                |                                      |                                                                                                    |                                                                    |                               |                         |    |
|             |                                                                                                    |                                                                                                    |                                                 |                                                                                                |                                      |                                                                                                    |                                                                    |                               |                         |    |
|             | 詳細入力                                                                                                    | 2.000012                                                                                                    |                                                 | n America                                                                                      | 2                                    |                                                                                                    |                                                                    |                               |                         |    |
|             | (a ##1#                                                                                                    |                                                                                                    |                                                 |                                                                                                |                                      |                                                                                                    |                                                                    |                               |                         |    |
|             | TEM                                                                                                    |                                                                                                    | 見積NP                                            |                                                                                                |                                      |                                                                                                    |                                                                    |                               |                         |    |
| Г           | 1218                                                                                                    |                                                                                                    | 纳入予定日                                           |                                                                                                | -                                    | (E.m.+)                                                                                                    | -                                                                  | *                             | 4-1-10-14-14            |    |
|             | 得意先<br>担当者                                                                                                    |                                                                                                    | 先方担当者<br>所用部署                                   |                                                                                                |                                      | → 相当者                                                                                                    |                                                                    | 所属部署                          | 元力担当者                   | 1  |
|             | (6.4                                                                                                    |                                                                                                    | - L.                                            |                                                                                                | Τ.                                   |                                                                                                    |                                                                    | 1                             |                         | J  |
|             |                                                                                                    |                                                                                                    |                                                 |                                                                                                |                                      |                                                                                                    |                                                                    |                               |                         |    |
|             | 群組入力                                                                                                    | 在109012                                                                                                    |                                                 | M () () () () () () () () () () () () ()                                                       | 2                                    |                                                                                                    |                                                                    |                               |                         |    |
|             | ♀ 売上入力                                                                                                    |                                                                                                    | 10 01                                           | _ © ×                                                                                          |                                      |                                                                                                    |                                                                    |                               |                         |    |
|             | 先上N9                                                                                                    |                                                                                                    | SEN .                                           |                                                                                                |                                      |                                                                                                    |                                                                    |                               |                         |    |
| Г           | 元上日                                                                                                    |                                                                                                    | 先方担当者                                           | _                                                                                              |                                      |                                                                                                    |                                                                    |                               |                         |    |
| L           | 256                                                                                                    | 1                                                                                                    | 18258                                           |                                                                                                |                                      |                                                                                                    |                                                                    | 1                             |                         |    |
|             |                                                                                                    |                                                                                                    |                                                 |                                                                                                |                                      |                                                                                                    |                                                                    |                               |                         |    |
|             | (8-9                                                                                                    |                                                                                                    |                                                 |                                                                                                |                                      |                                                                                                    |                                                                    |                               |                         |    |
|             | (64)                                                                                                    |                                                                                                    |                                                 |                                                                                                |                                      |                                                                                                    |                                                                    |                               |                         |    |
|             | (當考<br>[詳細入力]                                                                                                    |                                                                                                    | - XI                                            | 6 ( <b>)</b> (1) (1)                                                                           |                                      |                                                                                                    |                                                                    |                               |                         |    |
|             | (图考<br>【詳細入力】                                                                                                    |                                                                                                    | X                                               | n (Varse                                                                                       |                                      |                                                                                                    |                                                                    |                               |                         |    |
|             | (8.4<br>17682).7)                                                                                                    |                                                                                                    | X                                               | n (Varse                                                                                       |                                      |                                                                                                    |                                                                    |                               |                         |    |
|             | (8年<br>日前編入力)                                                                                                    |                                                                                                    |                                                 | n (ferso                                                                                       |                                      |                                                                                                    |                                                                    |                               |                         |    |
|             | (8年<br>[]][68入力]                                                                                                    |                                                                                                    |                                                 | asom <b>)</b> (                                                                                |                                      |                                                                                                    |                                                                    |                               |                         |    |
| 図2          | illen                                                                                                    |                                                                                                    |                                                 | н <u>(</u> псыр                                                                                |                                      |                                                                                                    |                                                                    |                               |                         |    |
| 図2          | Project1                                                                                                    | Delphi X                                                                                                    | E7 - Unit1                                      | R (Lacro                                                                                       |                                      |                                                                                                    |                                                                    |                               |                         |    |
| 図2          | (8*<br>FHB入力)<br>Project1<br>ファイル                                                                                                    | · Delphi X                                                                                                    | <br>E7 - Unit1<br>検索                            | n ① 同C840<br>表示                                                                                | 9<br>9<br>9<br>77                    | クタリング                                                                                                    | プロジェクト                                                             | 実行                            | コンポーキ                   | ×. |
| 図2          | (8*)<br>BHB入力<br>Project1<br>ファイル<br>新規作                                                                                                    | · Delphi X<br>]] 編集<br>i成                                                                                                    | E7 - Unit1<br>検索                                | M ▲ ▲ ■ C24 C3                                                                                 | IJ <i>ファ</i>                         | クタリング                                                                                                    | プロジェクト<br>ム アプリケーシ                                                 | 実行<br>/ヨン - Delp              | コンポー <sup>4</sup><br>hi |    |
| 図2          | (8*)<br>■HB入力<br>Project1<br>ファイル<br>新規作<br>聞く.                                                                                                    | · Delphi X<br>]] 福集<br>:成                                                                                                    | E7 - Unit1<br>検索                                | * ① Into acc                                                                                   | IJファ<br>▶                            | クタリング                                                                                                    | プロジェクト<br>ム アプリケーシ<br>イス アプリケー                                     | 実行<br>·ヨン - Delp<br>ション - De  | コンポーキ<br>hi<br> phi     |    |
| 図2          | (8*<br>■HB入力<br>■<br>Project1<br>ファイル<br>新規(<br>■<br>同く、                                                                                                    | · Delphi X<br>編集<br>成<br>·<br>·<br>·<br>·<br>·<br>·<br>·<br>·<br>·<br>·                                                                                                    | <br>E7 - Unit1<br>検索<br>JI<                     | 新<br>通用におは<br>表示<br>Ctrl+f                                                                     | IJファ<br>▶<br>F11                     | クタリング<br>PVCL フォーム<br>マルチデバイ<br>の<br>パッケージ・                                                                                                    | プロジェクト<br>ム アプリケーシ<br>イス アプリケー:<br>- Delphi                        | 実行<br>rヨン - Delp<br>ション - Del | コンポーキ<br>hi<br>phi      |    |
| 図2          | (8*) ■ Project1 ファイル 新規化 ○ プロジェノ(-3) 川(-3)                                                                                                    | · Delphi X<br>減                                                                                                    | E7 - Unit1<br>検索<br>切く<br>リポジトリか                | * ① mozeco<br>表示<br>Ctrl+F                                                                     | リファ<br>・<br>F11                      | クタリング<br>■ VCL フォー<br>■ マルチデバー<br>① パッケージ・<br>■ VCL フォー                                                                                                    | プロジェクト<br>ム アプリケーシ<br>イス アプリケー<br>- Delphi<br>ム - Delphi           | 実行<br>/ヨン - Delp<br>ション - Del | コンポーキ<br>hi<br>lphi     |    |
| 図2          | ◎ Project1          アアクレ         第時入力         アアクレ         新規作         ご         プロジ         バージ         開きご                                                                                                    | · Delphi X<br>減                                                                                                    | E7 - Unit1<br>検索<br>聞く<br>リポジトリか                | * ① 開に2000<br>表示<br>Ctrl+F                                                                     | IJファ<br>▶<br>F11                     | クタリング<br>VCL フォー<br>マルチデバー<br>ゆ パッケージ・<br>VCL フォー<br>ユニット - ロ                                                                                                    | プロジェクト<br>ム アプリケーシ<br>イス アプリケー<br>- Delphi<br>ム - Delphi<br>Delphi | 実行<br>·ヨン - Delp<br>ション - De  | コンポーキ<br>hi<br> phi     |    |
| 図2          | <ul> <li>(4+</li> <li>■HHA.7.</li> <li>■HHA.7.</li> <li>■ Project1</li> <li>ファイル</li> <li>新規作</li> <li>■ 開く</li> <li>「「一う」</li> <li>開きご</li> <li>「「一う」</li> <li>□ 上書</li> </ul>                                                                                                    | Delphi X<br>編集<br>成<br>、<br>注クトを開<br>注<br>す<br>、<br>保存                                                                                                    | <u> E7 - Unit1</u><br>検索<br>聞く<br>リポジトリか        | # ① 開び300<br>表示<br>Ctrl+f<br>いら開く<br>Ctrl                                                      | IJファ<br>▶<br>F11<br>▶                | クタリング<br>VCL フォー<br>マルチデバイ<br>ゆ パッケージ・<br>VCL フォー<br>目 ユニット・ロ<br>記 その他…                                                                                                    | プロジェクト<br>ム アプリケーシ<br>イス アプリケー<br>- Delphi<br>ム - Delphi<br>Delphi | 実行<br>·ヨン - Delp<br>ション - Del | コンポーキ<br>hi<br> phi     |    |
| 図2          | <ul> <li>◎ Project1</li> <li>⑦ Project1</li> <li>⑦ ファイル</li> <li>新規代</li> <li>◎ 聞く</li> <li>⑦ ブロジ<br/>パージ</li> <li>□ 上書さ</li> <li>図 名前衣</li> </ul>                                                                                                    | · Delphi X<br>減<br>減<br>:<br>:<br>:<br>:<br>:<br>:<br>:<br>:<br>:<br>:<br>:<br>:<br>:<br>:<br>:<br>:<br>:                                                                                                    | E7 - Unit1<br>検索<br>聞く<br>リポジトリカ<br>字           | * ① 用10300<br>表示<br>Ctrl+F<br>いら開く<br>Ctrl                                                     | IJファ<br>▶<br>₽11<br>+S               | クタリング<br>VCL フォー<br>マルチデバー<br>の パッケージ・<br>「 VCL フォー」<br>一<br>VCL フォー」<br>一<br>コニット - E<br>一<br>カスタマイン                                                                                      | プロジェクト<br>ム アプリケーシ<br>イス アプリケー<br>- Delphi<br>ム - Delphi<br>Delphi | 実行<br>/ヨン - Delp<br>ション - De  | コンポーオ<br>hi<br>lphi     |    |
| 図2          | <ul> <li>Imaxカ</li> <li>Project1</li> <li>ファイル</li> <li>新規作</li> <li>開く、</li> <li>ブロジ<br/>バージ</li> <li>開き</li> <li>図</li> <li>日</li> <li>目</li> <li>目</li> <li>こ</li> <li>こ</li></ul>                                                                                                    | · Delphi X<br>減<br>減<br>:<br>:<br>:<br>:<br>:<br>:<br>:<br>:<br>:<br>:<br>:<br>:<br>:<br>:<br>:<br>:<br>:                                                                                                    | E7 - Unit1<br>検索<br>切く<br>リポジトリか<br>字<br>名前を付けて | ◎<br>① ■0340<br>表示<br>Ctrl+f<br>いら聞く<br>Ctrl                                                   | IJファ<br>▶<br>F11<br>+S               | クタリング<br>レンフォー<br>マルチデバー<br>の<br>パッケージ・<br>レンテー<br>マレチデバー<br>の<br>パッケージ・<br>マレチデバー<br>の<br>、<br>パッケージ・<br>コニット・<br>一<br>こ<br>、<br>、<br>、<br>、<br>、<br>、<br>、<br>、<br>、<br>、<br>、<br>、<br>、 | プロジェクト<br>ム アプリケーシ<br>イス アプリケー<br>- Delphi<br>ム - Delphi<br>Delphi | 実行<br>'ヨン - Delp<br>ション - De  | コンポーオ<br>hi<br> phi     |    |
| 図2          | <ul> <li>IHEXカ</li> <li>IHEXカ</li>     &lt;</ul>                                                                                                    | · Delphi X<br>減<br>、<br>、<br>、<br>、<br>、<br>、<br>、<br>、<br>、<br>、<br>、<br>、<br>、<br>、<br>、<br>、<br>、<br>、                                                                                                    | E7 - Unit1<br>検索<br>切く<br>リポジトリか<br>字<br>名前を付けて | * ① miczeca<br>表示<br>Ctrl+f<br>から開く<br>Ctrl<br>で保存<br>Shift+Ctrl                               | IJファ<br>▶<br>₽<br>+S                 | クタリング<br>VCL フォー<br>マルチデバイ<br>の パッケージ・<br>「マレチテバイ<br>の パッケージ・<br>マレチテバイ<br>の パッケージ・<br>コニット・ロ<br>一<br>その他…<br>カスタマイス                                                                       | プロジェクト<br>ム アプリケーシ<br>イス アプリケー<br>- Delphi<br>ム - Delphi<br>Delphi | 実行<br>/ヨン - Delp<br>ション - Del | コンポーキ<br>hi<br> phi     |    |
| 図2          | <ul> <li>IHEXカ</li> <li>IHEXカ</li>     &lt;</ul>                                                                                                    | - Delphi X<br>                                                                                                    | E7 - Unit1<br>検索<br>唱く<br>リポジトリか<br>字<br>名前を付けて | <sup>8</sup><br>直開になら<br>表示<br>Ctrl+F<br>小ら開く…<br>Ctrl<br>で保存…<br>Shift+Ctrl                   | IJファ<br>▶<br>F11<br>+S               | クタリング<br>P VCL フォー<br>マルチデバー<br>ゆ パッケージ・<br>1 VCL フォー<br>一<br>マニット - E<br>1 その他…<br>カスタマイス                                                                                                 | プロジェクト<br>ム アプリケーシ<br>イス アプリケー<br>- Delphi<br>ム - Delphi<br>Delphi | 実行<br>·ヨン - Delp<br>ション - Del | コンポーオ<br>hi<br>phi      |    |
| 図2          | <ul> <li>Imax 7</li> <li>Imax 7</li> <li>Imax 7<td>Delphi X<br/>減<br/>減<br/>に<br/>クトを開<br/>に<br/>す<br/>存<br/>だけ<br/>た<br/>に<br/>深<br/>存<br/>に<br/>に<br/>、<br/>の<br/>に<br/>の<br/>に<br/>の<br/>に<br/>の<br/>に<br/>の<br/>に<br/>の<br/>に<br/>の<br/>に<br/>の<br/>の<br/>に<br/>の<br/>の<br/>に<br/>の<br/>の<br/>の<br/>の<br/>の<br/>の<br/>の<br/>の<br/>の<br/>の<br/>の<br/>の<br/>の<br/>の<br/>の<br/>の<br/>の<br/>の<br/>の<br/>の</td><td>E7 - Unit1<br/>検索<br/>切く<br/>リポジトリか<br/>字<br/>名前を付けて</td><td>「」<br/>「」<br/>「<br/>表示<br/>Ctrl+F<br/>いら聞く…<br/>Ctrl<br/>で保存…<br/>Shift+Ctrl</td><td>IJファ<br/>▶<br/>F11<br/>+S</td><td>クタリング<br/>PVCL フォー<br/>マルチデバー<br/>の<br/>パッケージ・<br/>マレチテバー<br/>つ<br/>VCL フォー<br/>目<br/>ユニット - E<br/>う<br/>ススタマイン</td><td>プロジェクト<br/>ム アプリケーシ<br/>イス アプリケー<br/>- Delphi<br/>ム - Delphi<br/>Delphi</td><td>実行<br/>*ヨン - Delp<br/>ション - Del</td><td>コンポーキ<br/>hi<br/> phi</td><td></td></li></ul>                                                                                                    | Delphi X<br>減<br>減<br>に<br>クトを開<br>に<br>す<br>存<br>だけ<br>た<br>に<br>深<br>存<br>に<br>に<br>、<br>の<br>に<br>の<br>に<br>の<br>に<br>の<br>に<br>の<br>に<br>の<br>に<br>の<br>に<br>の<br>の<br>に<br>の<br>の<br>に<br>の<br>の<br>の<br>の<br>の<br>の<br>の<br>の<br>の<br>の<br>の<br>の<br>の<br>の<br>の<br>の<br>の<br>の<br>の<br>の                                                                                                    | E7 - Unit1<br>検索<br>切く<br>リポジトリか<br>字<br>名前を付けて | 「」<br>「」<br>「<br>表示<br>Ctrl+F<br>いら聞く…<br>Ctrl<br>で保存…<br>Shift+Ctrl                           | IJファ<br>▶<br>F11<br>+S               | クタリング<br>PVCL フォー<br>マルチデバー<br>の<br>パッケージ・<br>マレチテバー<br>つ<br>VCL フォー<br>目<br>ユニット - E<br>う<br>ススタマイン                                                                                       | プロジェクト<br>ム アプリケーシ<br>イス アプリケー<br>- Delphi<br>ム - Delphi<br>Delphi | 実行<br>*ヨン - Delp<br>ション - Del | コンポーキ<br>hi<br> phi     |    |
| 図2          | <ul> <li>Project1</li> <li>ファイル</li> <li>新規(</li> <li>ブァイル</li> <li>新規(</li> <li>ご プィージ</li> <li>開く、ジ</li> <li>パージ</li> <li>開く、ジ</li> <li>パージ</li> <li>開く、ジ</li> <li>パージ</li> <li>開く、ジ</li> <li>パージ</li> <li>開く、ジ</li> <li>パージ</li> <li>開く、ジ</li> <li>パージ</li> <li>日</li> <li>日</li> <li< td=""><td>· Delphi X<br/>減<br/>· 江クトを開<br/>· マクトを開<br/>· マクト<br/>· マクト<br/>· マー<br/>· マクト<br/>· マー<br/>· マクト<br/>· マクト<br/>· マー<br/>· マクト<br/>· マクト<br/>· マー<br/>· マクト<br/>· マー<br/>· マー<br/>· マクト<br/>· マー<br/>· マクト<br/>· マー<br/>· マー<br/>· マー<br/>· マー<br/>· マー<br/>· マー<br/>· マー<br/>· · マー<br/>· マー</td><td>E7 - Unit1<br/>検索<br/>切く<br/>リポジトリカ<br/>字<br/>名前を付けて</td><td>* ① 用1020日<br/>表示<br/>Ctrl+f<br/>いら開く<br/>Ctrl<br/>で保存<br/>Shift+Ctrl<br/>Alt+f</td><td>IJファ<br/>▶<br/>F11<br/>+S<br/>F11<br/>F11</td><td>クタリング<br/>VCL フォー<br/>マルチデバー<br/>の パッケージ・<br/>「 VCL フォー」<br/>一<br/>VCL フォー」<br/>一<br/>マの他…<br/>カスタマイス</td><td>プロジェクト<br/>ム アプリケーシ<br/>イス アプリケー<br/>- Delphi<br/>ム - Delphi<br/>Z</td><td>実行<br/>/ヨン - Delp<br/>ション - De</td><td>コンポーオ<br/>hi<br/>lphi</td><td></td></li<></ul> | · Delphi X<br>減<br>· 江クトを開<br>· マクトを開<br>· マクト<br>· マクト<br>· マー<br>· マクト<br>· マー<br>· マクト<br>· マクト<br>· マー<br>· マクト<br>· マクト<br>· マー<br>· マクト<br>· マー<br>· マー<br>· マクト<br>· マー<br>· マクト<br>· マー<br>· マー<br>· マー<br>· マー<br>· マー<br>· マー<br>· マー<br>· · マー<br>· マー | E7 - Unit1<br>検索<br>切く<br>リポジトリカ<br>字<br>名前を付けて | * ① 用1020日<br>表示<br>Ctrl+f<br>いら開く<br>Ctrl<br>で保存<br>Shift+Ctrl<br>Alt+f                       | IJファ<br>▶<br>F11<br>+S<br>F11<br>F11 | クタリング<br>VCL フォー<br>マルチデバー<br>の パッケージ・<br>「 VCL フォー」<br>一<br>VCL フォー」<br>一<br>マの他…<br>カスタマイス                                                                                               | プロジェクト<br>ム アプリケーシ<br>イス アプリケー<br>- Delphi<br>ム - Delphi<br>Z      | 実行<br>/ヨン - Delp<br>ション - De  | コンポーオ<br>hi<br>lphi     |    |
| 図2          | <ul> <li>Imaxカ</li> <li>Project1</li> <li>ファイル</li> <li>新規で</li> <li>ブァイル</li> <li>第目く、</li> <li>ブバージ</li> <li>日本前の</li> <li>「「」</li> <li>「」</li> <li>日本前の</li> <li>「」</li> <li>「」</li></ul>                                                                                                    | <ul> <li>Delphi X</li> <li>減</li> <li>流</li> <li>江クトを間</li> <li>(対)</li> <li>(対)<!--</td--><td>E7 - Unit1<br/>検索<br/>聞く<br/>リポジトリか<br/>字<br/>名前を付けて</td><td>「」<br/>「」<br/>「」<br/>「<br/>で<br/>た<br/>に<br/>に<br/>に<br/>に<br/>に<br/>に<br/>に<br/>に<br/>に<br/>に<br/>に<br/>に<br/>に</td><td>IJファ<br/>▶<br/>F11<br/>+S<br/>F11<br/>F11</td><td>クタリング<br/>P VCL フォー<br/>マルチデバー<br/>ゆ パッケージ・<br/>VCL フォー<br/>一<br/>VCL フォー<br/>一<br/>マニット - C<br/>一<br/>う<br/>ススタマイス</td><td>プロジェクト<br/>ム アプリケーシ<br/>イス アプリケー<br/>- Delphi<br/>ム - Delphi<br/>Delphi</td><td>実行<br/>·ヨン - Delp<br/>ション - De</td><td>コンポーキ<br/>hi<br/> phi</td><td></td></li></ul>                                                                                                    | E7 - Unit1<br>検索<br>聞く<br>リポジトリか<br>字<br>名前を付けて | 「」<br>「」<br>「」<br>「<br>で<br>た<br>に<br>に<br>に<br>に<br>に<br>に<br>に<br>に<br>に<br>に<br>に<br>に<br>に | IJファ<br>▶<br>F11<br>+S<br>F11<br>F11 | クタリング<br>P VCL フォー<br>マルチデバー<br>ゆ パッケージ・<br>VCL フォー<br>一<br>VCL フォー<br>一<br>マニット - C<br>一<br>う<br>ススタマイス                                                                                   | プロジェクト<br>ム アプリケーシ<br>イス アプリケー<br>- Delphi<br>ム - Delphi<br>Delphi | 実行<br>·ヨン - Delp<br>ション - De  | コンポーキ<br>hi<br> phi     |    |

- 新規作成のダイアログが起動するの で、「Delphi プロジェクト」→ 「Delphi ファイル」より、VCL フレー ムを選択する。【図 3】
- 3. 配置したいコンポーネントを貼り付 ける。【図 4】
- 4. 任意のファイル名を入力し、ファイ ルを保存する。【図 5】

3-2. Web アプリケーションでの作成手順 Delphi/400 の Web アプリケーショ ン構築フレームワークである「IntraWeb」 (VCL for the Web) においても、フレー ム作成は可能である。また、C/S アプ リケーションでの作成手順と同様に、以 下のステップで簡単に作成できる。

- ツールバーより「ファイル」→「新 規作成」→「その他」の順で選択す る (C/S アプリケーションと同様)。 【図 2】
- 新規作成のダイアログが起動するの で、「Delphi プロジェクト」→ 「IntraWeb」より、NewFrameを 選択する。【図 6】
- 配置したいコンポーネントを貼り付ける。【図7】
- 4. 任意のファイル名を入力し、ファイ ルを保存する(C/Sアプリケーショ ンと同様)。【図 5】

#### 3-3. フレームの継承

フレームにおいても、フォームと同様 に、継承による作成が可能である。今回 は商品リストのフレームを生成し (fraShohin01)、そのフレームを継承し て、単価、在庫数、数量、金額の項目を 追加したフレーム (fraShohin02)を作 成する。【図 8】

まずは、「3-1.」で紹介した手順で、 fraShohin01のフレームを作成する。そ の後、以下の手順で fraShohin02のフ レームを継承する。

- ツールバーより「ファイル」→「新 規作成」→「その他」の順で選択する。 【図 2】
- 新規作成のダイアログが起動するの で、「Delphi プロジェクト」→「継 承可能項目」より、fraShohin01の フレームを選択する。【図 9】
   継承されたフレームに、追加で配置

- したいコンポーネントを貼り付け る。【図 10】
- 4. 任意のファイル名を入力し、ファイ ルを保存する。【図 5】

フレームの継承では、継承元フレー ム、継承先フレームそれぞれを各画面で 利用することが可能である。【図 11】

## 3-4. フレーム内でのプログラミングポ イント

<フレーム生成時・破棄時のイベント記述> フレームは、フォームと同じようにツー ルパレットからコンポーネントを選択し、 配置することで設計を行うことができる。 しかし、フレームのオブジェクトインス ペクタを確認してみると、フレームは フォームとは違い、生成時の OnCreate イベントや破棄時の OnDestroy イベント が存在しない。【図 12】

そのため、フレームで生成時や破棄時 の処理を記述したい場合は、上位クラス より Create、Destroy を継承して内部 的にロジックを記述する必要がある。

ロジックの記述方法については、public 宣言にて、Create の場合は constructor、 Destroy の場合は destructor と定義する。 この際、上位クラスより処理を継承するた め、override と記述する点に注意する。

public 宣 言 に て Create お よ び Destroy の定義を行った後、「Ctrl + Shift + C」キーを押下すると、処理の 記述部が補完されるため、フレーム生成 時の処理および破棄時の処理を記述す る。【ソース1】

なお、フレーム破棄時の処理を記述す る場合は、inheritedの前に処理を記述 する点に注意する。理由としては、 inherited処理にて、フレーム自体のメ モリが解放されるため、記述した処理が 正しく動作しない可能性があるためであ る。

#### <プロパティ定義の利用>

フレームを作成する際、フレーム利用 画面との値の受け渡しのために、プロパ ティ定義を利用することをお勧めする。 これにより、フレーム利用画面では、フ レームに配置しているコンポーネントを 直接指定しなくても値の受け渡しが可能 となる。コンポーネントを直接指定しな い利点としては、フレーム側のコンポー ネントの変更などがあった場合でも、フ レーム利用画面側のロジックを修正する 必要がなくなる。また、プロパティ定義 の read や write に項目ごとのメソッド を記述することで、コンポーネントの Enable 制御や色の変更などを簡単に実 装することが可能となる。【ソース 2】

# 4.フレームの利用方法

4-1. ツールパレットへの追加

フレームを、ツールパレットに追加す るには、まずフォームデザイナで作成し たフレームを開く。次に右クリックで ポップアップメニューを開き、「パレッ トに追加」を選択する。【図 13】

「パレットに追加」を選択すると、【図 14】のようなダイアログが開く。

ツールパレットで表示させたいコン ポーネント名、パレットページ名、設定 したいアイコンを選択する。すると、【図 15】のようにツールパレットに作成した フレームが追加される。

#### 4-2. アプリケーションへの追加

作成したフレームをアプリケーショ ンに追加する方法は2つある。

- ①ツールパレットで追加したフレームを 選択し、対象画面のフォームデザイナ に貼り付ける。【図 16】
- ②ツールパレットより、「Standard/ Frames」を選択し、プロジェクトに
   登録されているフレームの一覧から、
   対象のフレームを選択する。【図 17】

#### 4-3. フレームの動的生成

フレームはフォームデザイナ上で貼 り付けて使用するだけでなく、ロジック で動的に生成することも可能である。【図 18】

まず、ソースの Uses に生成させたい フレームを定義する(本稿の場合は、 ShohinFra02を定義)。そして、動的生 成の方法は【ソース3】のように、対象 のフレームを Create した後、フレーム 名や配置などのフレームのプロパティを 設定する。フレーム名については、同一 の名前で生成した場合、エラーとなるた め注意が必要である。また、生成したフ レームを破棄する場合は、FreeAndNil (対象フレーム)により破棄することが

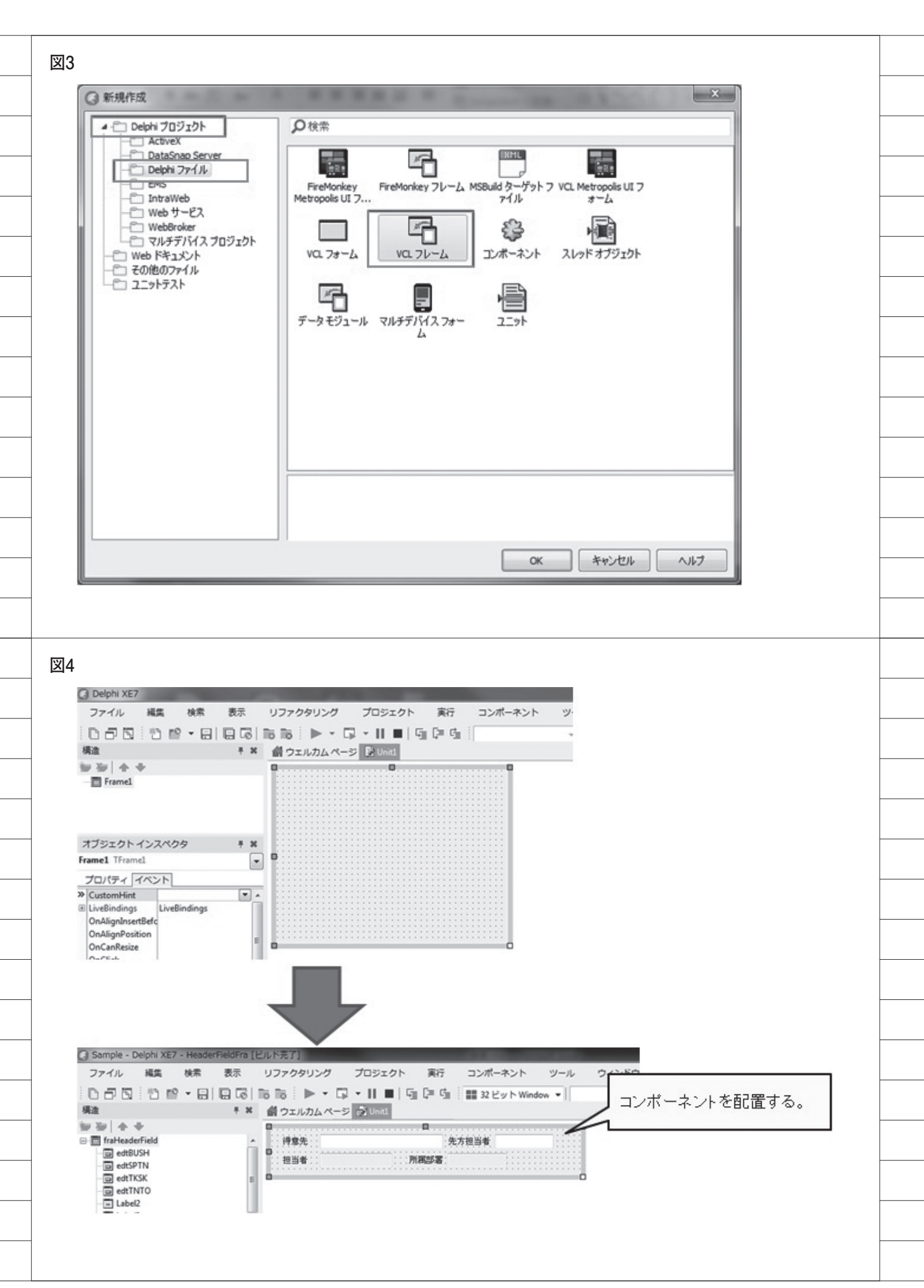

できる。

- 4-4. フレーム利用画面でのプログラミ ングポイント
- <フレーム項目値の取得について> フレーム利用画面で、フレーム項目の 値を取得する2つの方法を紹介する。 【ソース4】
- フレーム内コンポーネントを直接指定 して値を取得する方法

フレーム名を指定し、そのあとにフ レーム内で配置しているコンポーネント 名を指定する。

②フレームのプロパティ定義名を指定して値を取得する方法

フレーム内で項目ごとにプロパティ 定義を行い、プロパティの write メソッ ドで、画面値のセット処理を行っている 場合は、フレーム名+プロパティ定義名 を指定する。

①②どちらの方法でも値の取得自体 は可能であるのだが、3-4. で紹介した通 り、作成後にコンポーネントの変更が あった場合やプログラムのメンテナンス のしやすさを考慮すると、②の方法を使 用した方がよい。

<フレーム利用画面で可能なフレーム項 目の変更>

フレーム利用画面側で、フレームに配 置している項目の削除は禁止されてい る。コンポーネントを選択し、Delete ボタンなどで削除しようとすると、【図 19】のようにエラーが表示される。

ただし、以下の内容については、フ レーム利用画面側で個別に設定・変更が 可能である。

フレームで配置しているコンポーネントのサイズ変更や位置の移動
 フレームで配置しているコンポーネントのプロパティ値の変更

フレーム利用画面側で変更した内容 については、【図 20】のようにフレーム 自体には反映されないため、画面ごとに 個別に設定を変更することも可能であ る。よって、もし特定の項目を使用した くない場合は、項目の Visible プロパ ティを False に設定し、非表示にするとよい。

#### <フレーム配置項目の処理追加>

【ソース5】のように、フレーム内に 既に処理を組み込んでいる項目に対し て、フレーム利用画面側でさらに処理を 追加したい場合、【ソース6】のように 記述する。フレーム利用画面で同一項目 のイベントをダブルクリックすると、既 にフレーム側で処理が記述されている場 合、「フレーム名.同一項目のイベント (Sender)」といった内容が自動で生成 される。フレーム内のイベントより前に 処理を追加したい場合、この記述の前に 処理を記述するとよい。

## 5.フレーム内での IBM i処理

5-1. 使用するコンポーネントとフレーム 本章では、フレームの応用例として、 C/S アプリケーションでの IBM iへの 接続を行ったフレームの作成および利用 方法について紹介する。フレームは「3.」 で作成した fraShohin01 および fraShohin02のフレームを使用する。

fraShohin01 の フ レ ー ム で は、 TDBLookUpComboBox を使用し、マ スタの内容をリスト形式にて表示する。 【図 21】

今回の例では、商品マスタを参照す る。【図 22】

#### 5-2. フレームからの IBMi 接続

フレームから IBM i 接続を行う方法 は、フォーム画面から IBM i 接続を行 う場合と同様の手順で実装できる。

今回はdbExpress接続を使用し、 IBM iとの接続処理を行う。dbExpress のコンポーネントはフレームの中でも定 義できるが、フレームごとに新しい接続 を定義するとアプリケーション全体での 接続が複数になってしまうため、接続を 処理する TSQLConnectionは共通の データモジュールなどを参照するように 設計した方がよい。

まず、データモジュールを作成し (dmMain)、TSQLConnectionのコン ポーネントを配置する。

この TSQLConnection のコンポーネ ントの ConnectionName プロパティに は、IBM i に接続するための CO400 Connection を設定し、接続パラメータ を指定しておく。

fraShohin01 の フ レ ー ム で は、 TSQLQuery、TDataSetProvider、 TClientDataSet、TDataSource を配置 し、Uses には先ほど作成したデータモ ジュール (dmMain) を追加する。各 IBM i との接続コンポーネントの設定に ついては、【図 23】に示す。

また、TDBLookUpComboBoxのプ ロパティ設定は【図 24】の通りとする。

## 5-3. フレーム内 / 利用時のプログラミン グポイント

<フレーム内のプログラミング>

fraShohin01 のフレームでは、商品マ スタを参照し、リスト形式で表示する。 今回、リスト内容のセットは、 SetListItem という名前のサブルーチン にて行う。

リスト内容のセット処理は、フレーム 利用画面で、呼び出しが行えるように、 public 宣言にて記述する。本稿では、 データの取得を SQL で行うため、まず は SQL 文の記述を行い、その後に ClientDataSetのOpen処理を実行して、 リスト内容の取得を行う。また、その際 に BlankAdd のプロパティが True で 渡された場合は、先頭行をブランク行と するように処理を記述する。【ソース7】 【ソース8】

fraShohin01 を継承した fraShohin02 のフレームでは、商品のリストを選択し た時に単価・在庫数をセットするロジッ クを記述する。【ソース 9】

<フレーム利用画面でのプログラミング>

フレーム利用画面では、「4.」で紹介 したフレームを動的生成する処理を利用 する。【ソース3】のロジックに、フレー ムで定義している SetListItem の呼出し 処理を追加し、リスト選択が可能な詳細 入力画面を起動する。【ソース10】

# 6.まとめ

本稿では、開発効率および保守性を向 上させるための手法の一つであるフレー ムについて紹介した。フレームはフォー ムと同様にフォームデザイナにて、ツー ルパレットからコンポーネントを貼り付

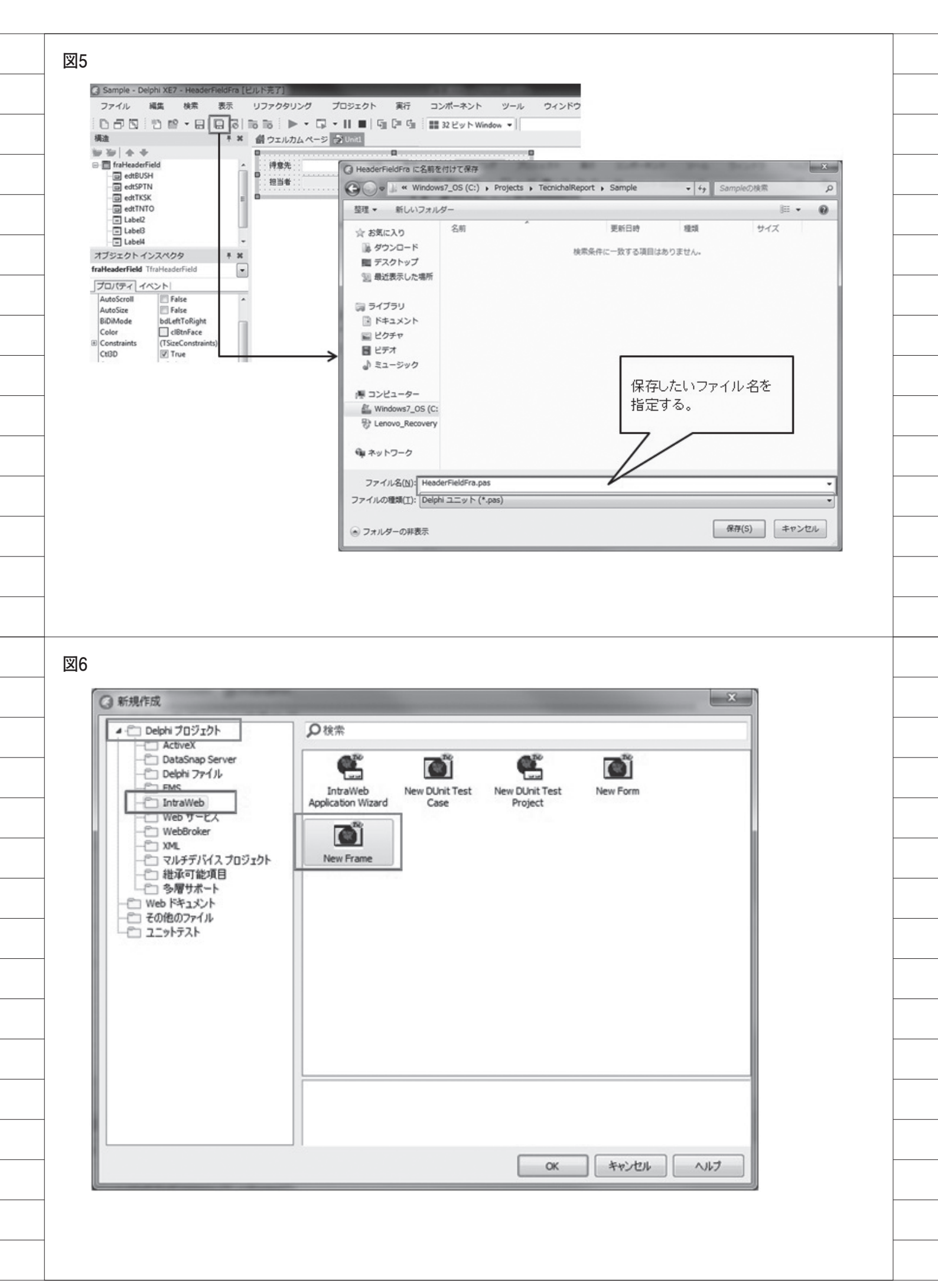

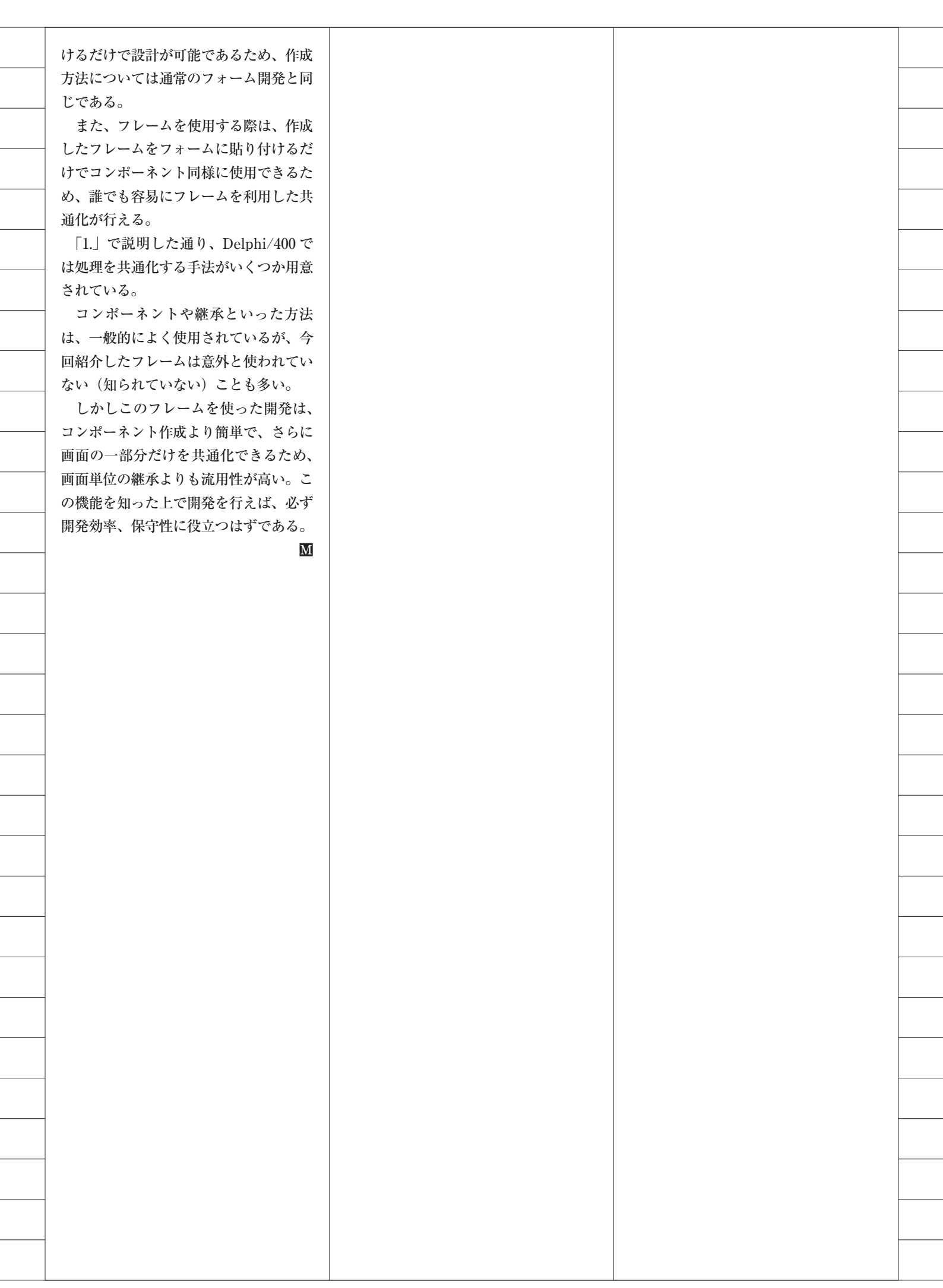

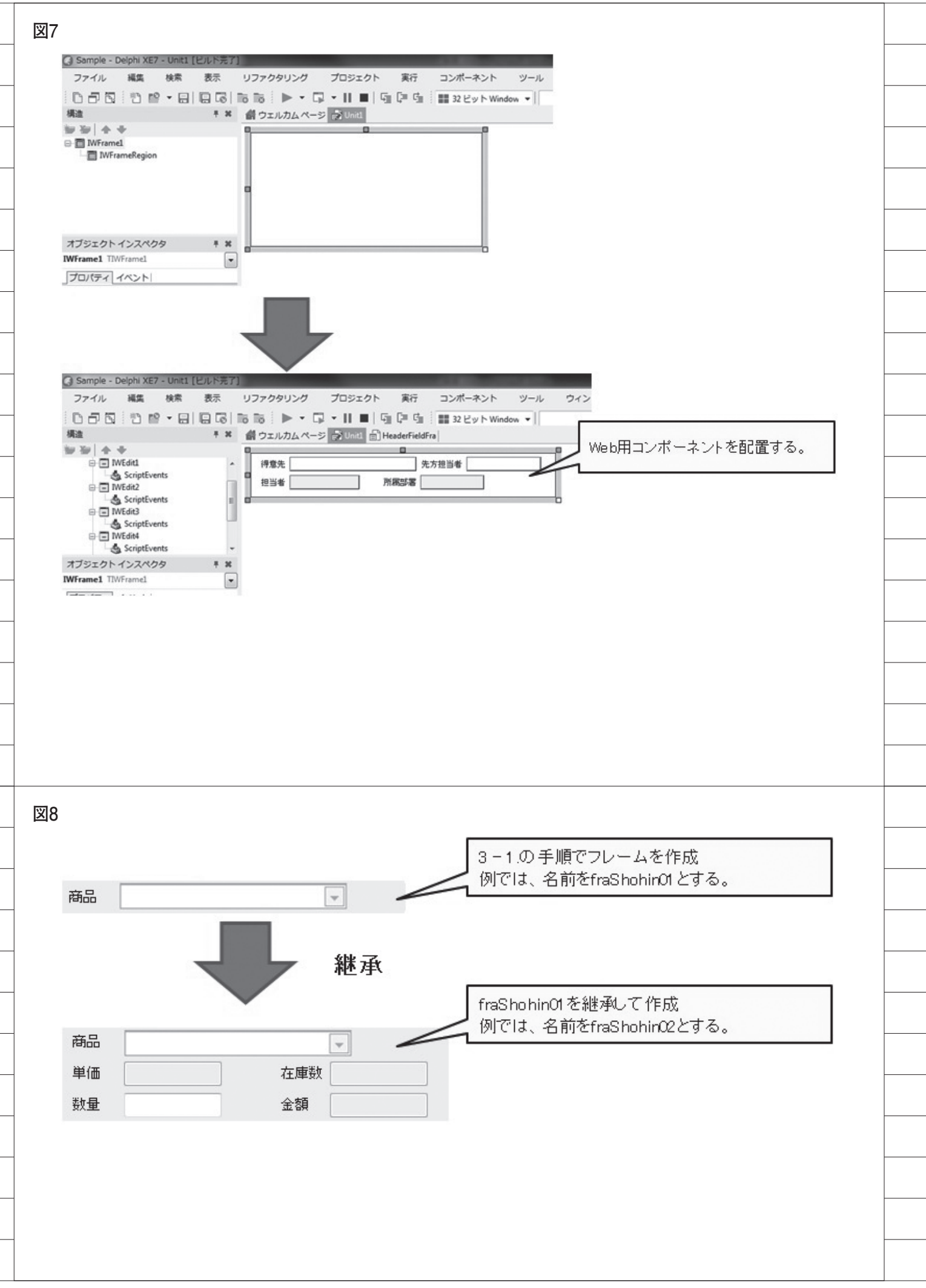

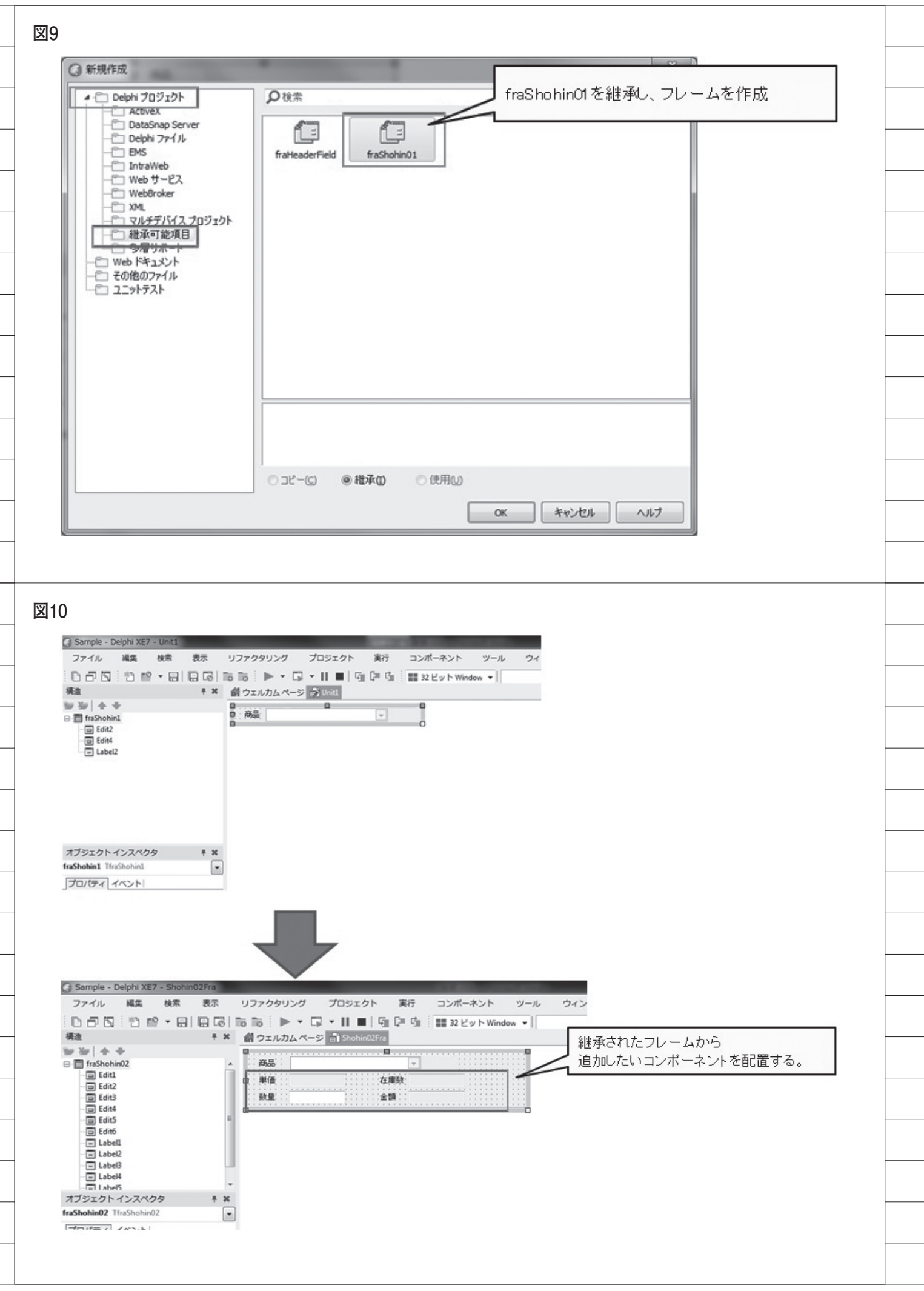

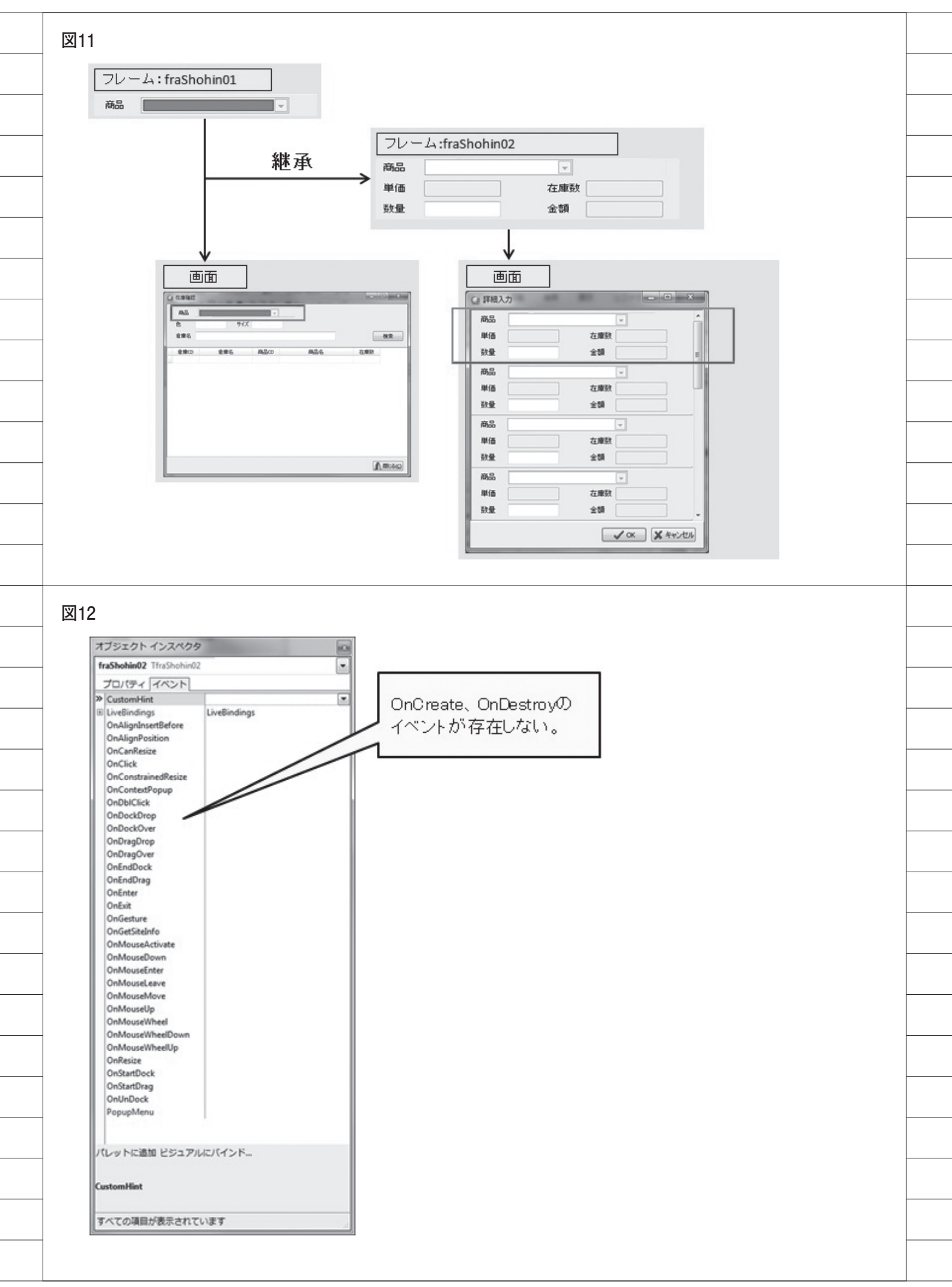

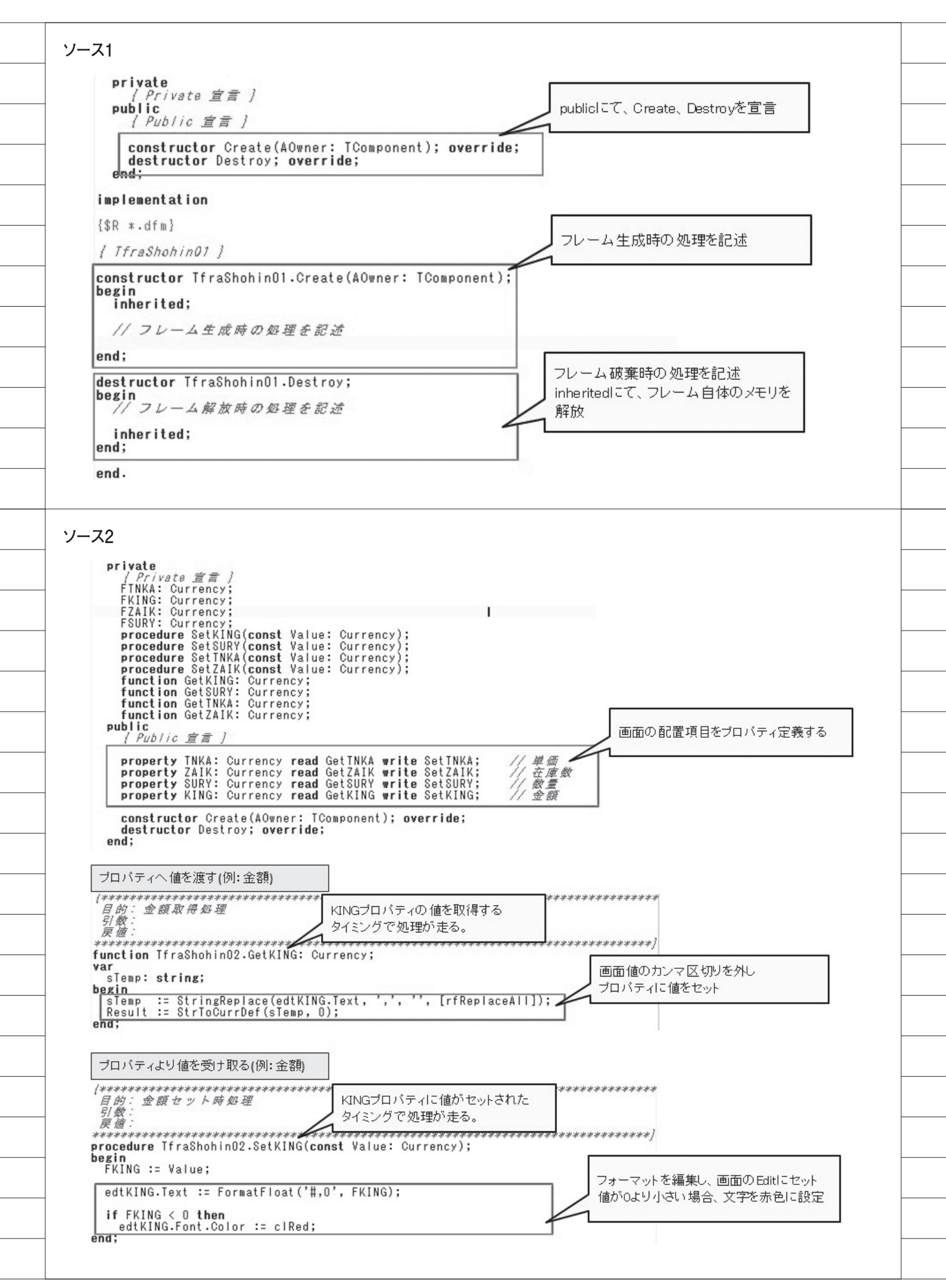

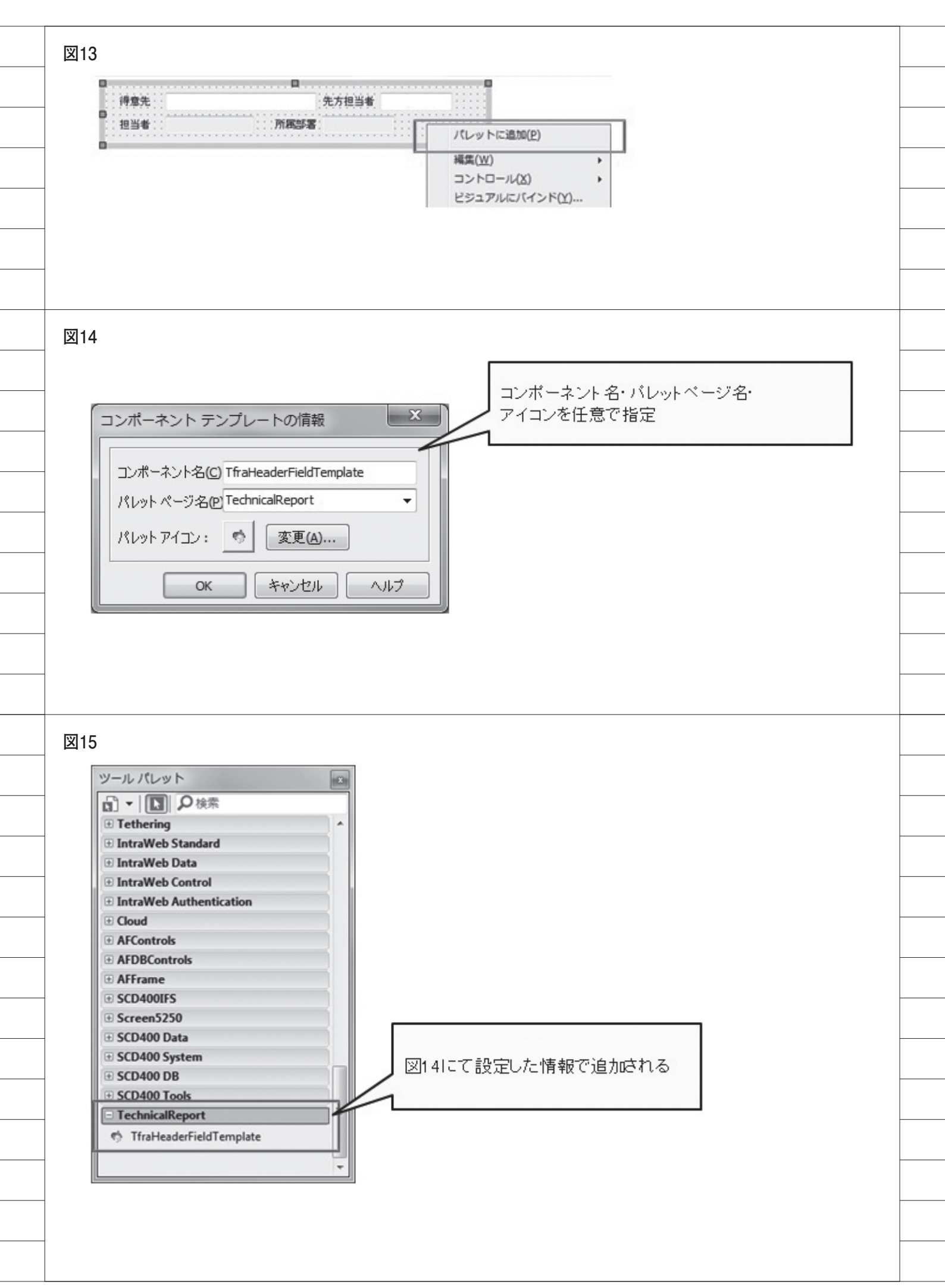

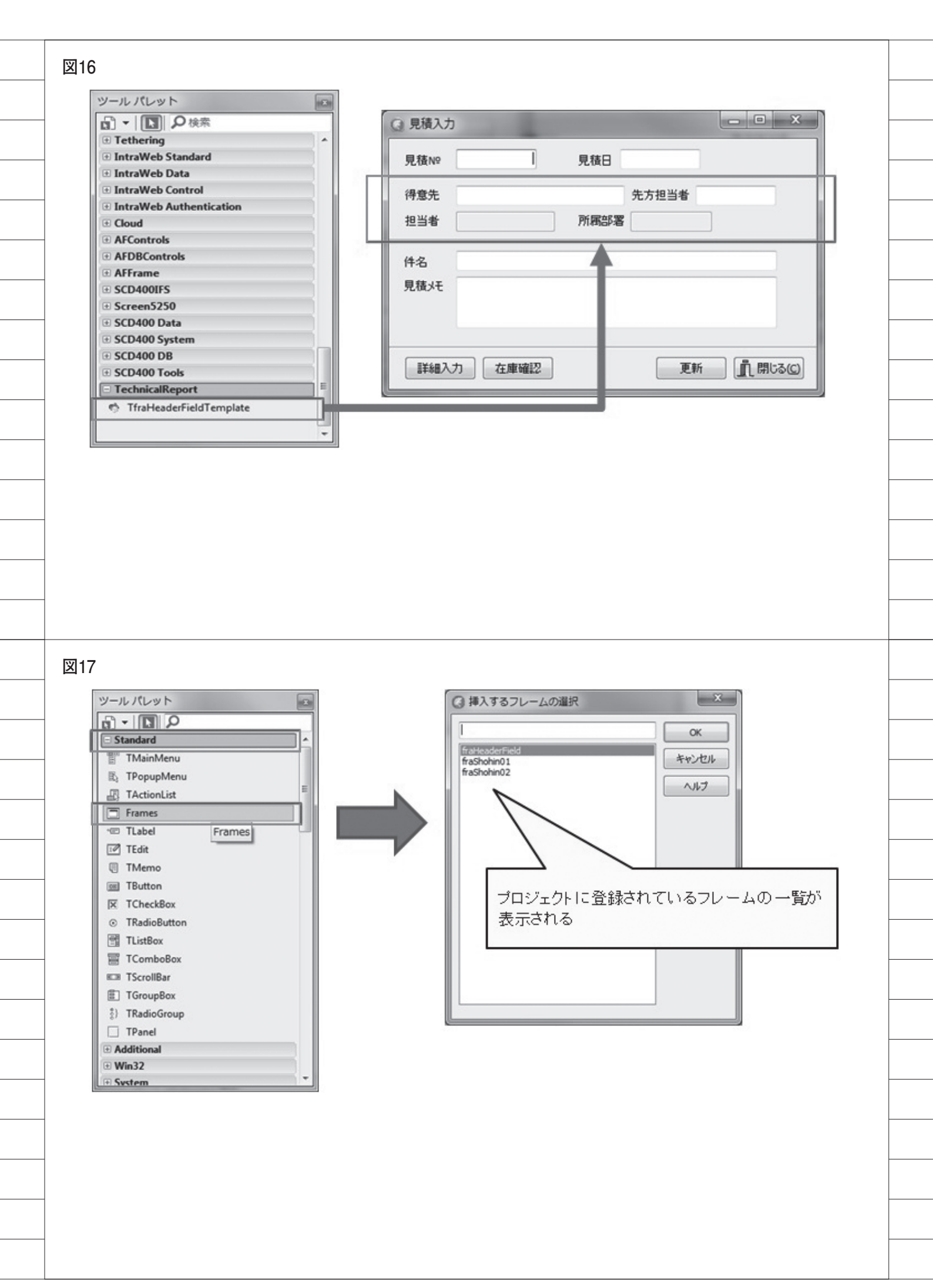

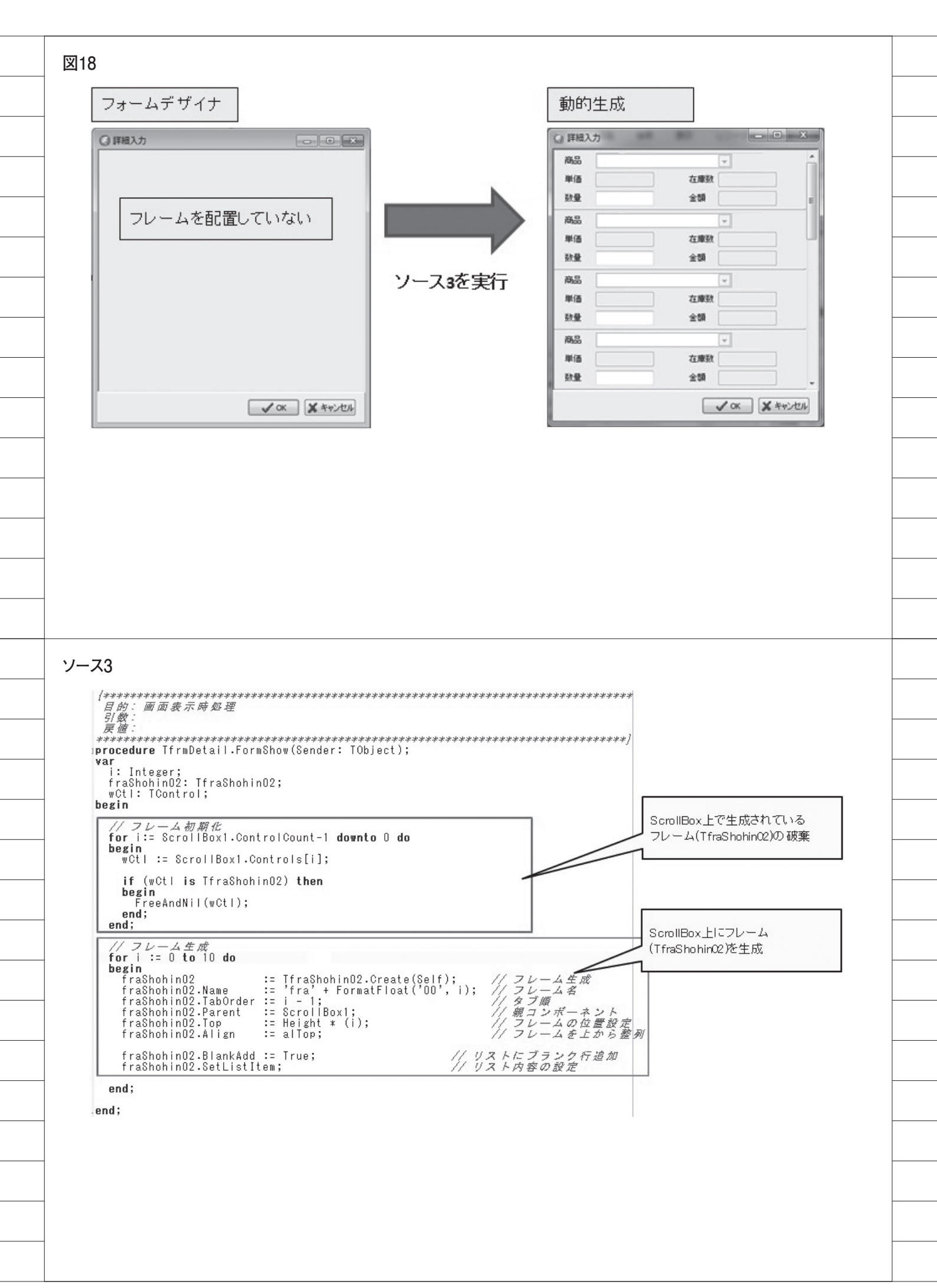

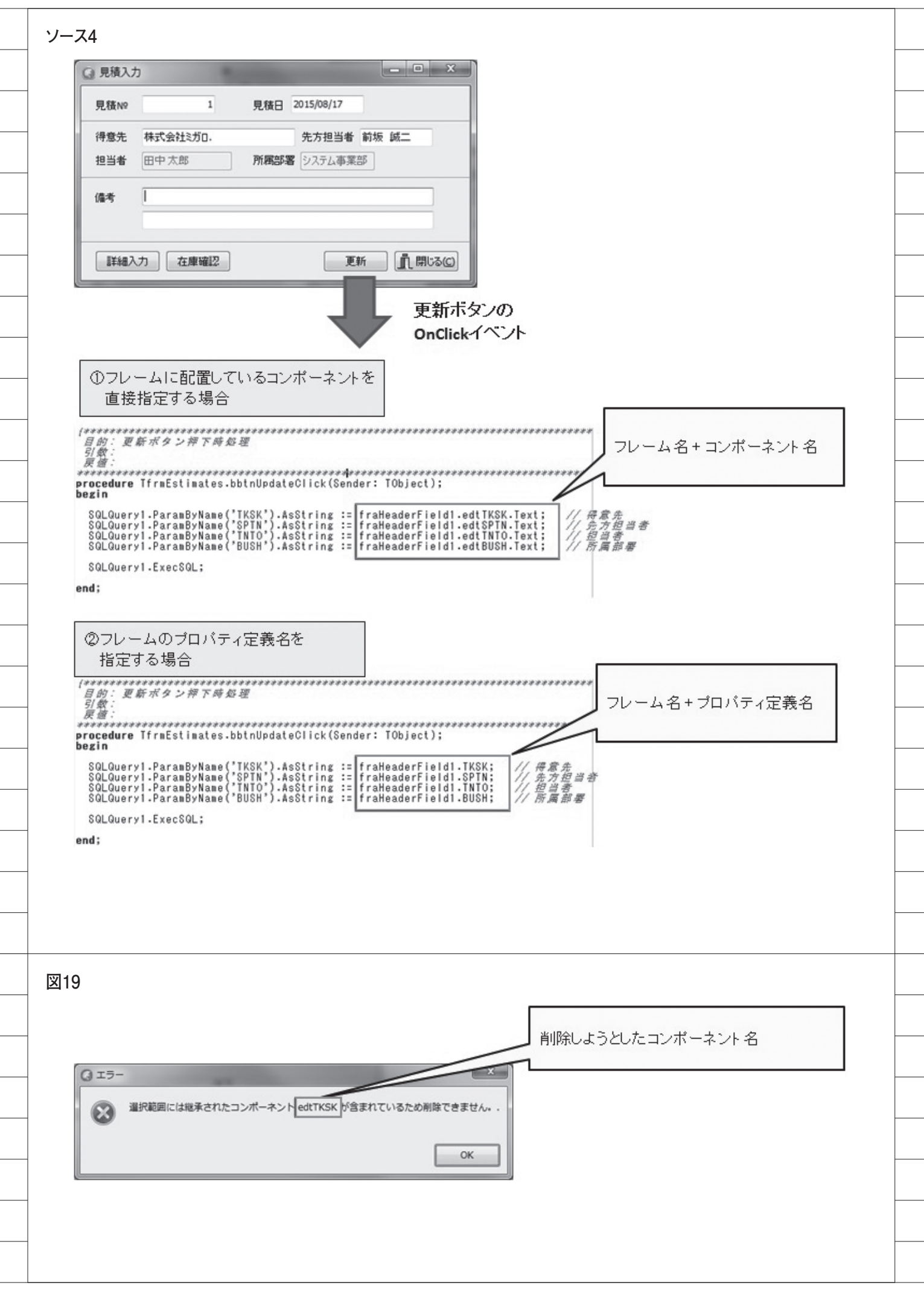

| 1                  | Q 見積入力                                                                                                    | 得意先のEnableをFalselこ変更<br>EditのColorをclBtnFacelこ変更                   |
|--------------------|----------------------------------------------------------------------------------------------------|--------------------------------------------------------------------|
|                    | 見積No         見積日           得意先         先方担当者           担当者         所親部署                                                                                                    |                                                                    |
| -                  | 件名<br>見積×モ                                                                                                    |                                                                    |
|                    | ■<br>詳細入力 在庫確認<br>更新<br>直閉しる                                                                                                    | フレーム自体には影響しない                                                      |
| - 1                | 得意先 先方担当者<br>担当者 所属部署                                                                                                    |                                                                    |
| _                  |                                                                                                    |                                                                    |
| _                  |                                                                                                    |                                                                    |
|                    |                                                                                                    |                                                                    |
| _ ישאַ<br>_ [<br>_ | ス5 フレーム<br>得意先<br>担当者<br>、 「所属部署                                                                                                    |                                                                    |
| -                  | オブジェクト インスペクタ  「日前:名                                                                                                    | *************************************                              |
|                    | edtTKSK TEdit<br>プロパティイベント<br>CustomHint<br>CustomHint                                                                                                    | e TfraHeaderField.edtTKSKExit(Sender: TObject);                    |
| -                  | edtTKSK TEdit<br>プロパティ イベント<br>CustomHint<br>B LiveBindings<br>OnChange<br>OnClick<br>OnContextPopup<br>OnDblClick<br>OnDblClick<br>OnDblClick<br>OnDragDrop<br>OnDblClick<br>OnDragOver<br>OnEndDock<br>OnEndDrag                                                                                                    | e TfraHeaderField.edtTKSKExit(Sender: TObject);<br>またExit好理(フレーム)  |
|                    | edtTKSK TEdit<br>プロパティ イベント<br>CustomHint<br>B LiveBindings UnChange OnClick OnContextPopup OnDblClick OnDragDrop OnDragOver OnEndDock OnEndDock OnEndDrag OnEnter OnExt E OnGesture OnKeyDown On the ContextPopue OnContextPopue OnKeyDown On the ContextPopue OnKeyDown On the ContextPopue OnKeyDown On the ContextPopue OnKeyDown On the ContextPopue OnKeyDown On the ContextPopue OnKeyDown On the ContextPopue OnKeyDown On the ContextPopue OnKeyDown On the ContextPopue OnKeyDown On the ContextPopue OnKeyDown On the ContextPopue OnKeyDown On the ContextPopue OnKeyDown On the ContextPopue OnKeyDown On the ContextPopue OnKeyDown OnKeyDown O | e TfraHeaderField.edtTKSKExit(Sender: TObject);<br>愛先Exit磐理 (フレーム) |
|                    | edtTKSK TEdit       「」         プロパティ イベント       尿道:         CustomHint       」         B. LiveBindings       LiveBindings         OnChange       」         OnClick       」         OnContextPopup       」         OnDblClick       」         OnDragOver       OnEndDock         OnEndDock       」         OnExit       edtTKSKExit                                                                                                    | e TfraHeaderField.edtTKSKExit(Sender: TObject);<br>またExit好理 (フレーム) |
|                    | edtTKSK TEdit<br>プロパティ イベント<br>CustomHint<br>B LiveBindings<br>OnChange<br>OnClick<br>OnContextPopup<br>OnDblClick<br>OnDragDrop<br>OnDragOver<br>OnEndDock<br>OnEndDrag<br>OnExit<br>edtTKSKExit<br>OnGesture<br>OnKeyDown<br>O K 5                                                                                                    | e TfraHeaderField.edtTKSKExit(Sender: TObject);<br>またExit好理 (フレーム) |
|                    | edtTKSK TEdit<br>プロパティ イベント<br>CustomHint<br>B LiveBindings LiveBindings<br>OnChange<br>OnClick<br>OnContextPopup<br>OnDblClick<br>OnDragDrop<br>OnDragOver<br>OnEndDock<br>OnEndDrag<br><u>OnEnter</u><br>OnExit edtTKSKExit                                                                                                    | e TfraHeaderField.edtTKSKExit(Sender: TObject);<br>またExit好程 (フレーム) |

| (3) 受注入力                                                                                |                                                                                                    |          |
|-----------------------------------------------------------------------------------------|----------------------------------------------------------------------------------------------------|----------|
| 受注Nº         見積N           受注日         納入引                                              | ₩<br>予定日                                                                                                    |          |
| 得意先                                                                                     | 先方担当者                                                                                                    |          |
| 担当者 所属部                                                                                 | 5 <sup>2</sup>                                                                                                    |          |
| 備考                                                                                      |                                                                                                    |          |
|                                                                                         |                                                                                                    | N IN L H |
| 詳細入力 在庫確認                                                                               | 更新         直閉はるCC         既に同一項目のイベント記           あった場合、フレーム内の:         あった場合、フレーム内の:                                                                                                    | 処理       |
| オブジェクト インスペクタ                                                                           | <ul> <li></li></ul>                                                                                                    |          |
| dtikSk iEdit                                                                            | 「<br>「<br>「<br>」<br>「<br>」<br>「<br>」<br>「<br>」<br>」<br>、<br>」<br>、<br>、<br>、<br>、<br>、<br>、<br>、<br>、<br>、<br>、<br>、<br>、<br>、                                                                                                    |          |
| CustomHint<br>E LiveBindings LiveBindings<br>OnChange                                   | Protective The associate and a sector and a sector and a sector and a sector and a sector and a sector and a sector a sector a |          |
| OnClick<br>OnContextPopup<br>OnDis/Click                                                | end;                                                                                                    |          |
| OnDragDrop<br>OnDragOver                                                                | <b>↑</b>                                                                                                    |          |
| OnEndDock<br>OnEndDrag<br>OnEnter                                                       | -                                                                                                    |          |
| OnExit fraHeaderField1edtTKSKExit OnGesture                                             |                                                                                                    |          |
| OnKeyPress                                                                              |                                                                                                    |          |
|                                                                                         |                                                                                                    |          |
|                                                                                         |                                                                                                    |          |
|                                                                                         |                                                                                                    |          |
|                                                                                         |                                                                                                    |          |
|                                                                                         |                                                                                                    |          |
| 図21                                                                                     |                                                                                                    |          |
| 図21                                                                                     |                                                                                                    | x        |
| 図21<br>(3) 詳細入力<br>商品                                                                   |                                                                                                    | ×        |
| 図21                                                                                     |                                                                                                    | ×        |
| 図21<br>() 詳細入力<br>商品<br>単価<br>商品2<br>商品3<br>商品3<br>商品4<br>商品5                           | ● ● X     ● 単価     1,000     在庫数     200       数量     全額                                                                                                    | X        |
| 図21<br>() 詳細入力<br>商品<br>単価<br>商品2<br>商品2<br>商品2<br>商品3<br>商品3<br>商品4<br>単価<br>単価<br>本庫数 | ○     ¥細入力       ●     ●       ●     ●       ●     ●       ●     ●       ●     ●       ●     ●       ●     ●       ●     ●       ●     ●       ●     ●       ●     ●       ●     ●       ●     ●       ●     ●       ●     ●       ●     ●       ●     ●       ●     ●       ●     ●       ●     ●       ●     ●       ●     ●       ●     ●       ●     ●       ●     ●       ●     ●       ●     ●       ●     ●       ●     ●       ●     ●       ●     ●       ●     ●       ●     ●       ●     ●       ●     ●       ●     ●       ●     ●       ●     ●       ●     ●       ●     ●       ●     ●       ●     ●       ●     ●       ●     ●                                                                                                    | ×        |
| 図21                                                                                     | ○     ¥福入力       ●     ●       ●     ●       ●     ●       ●     ●       ●     ●       ●     ●       ●     ●       ●     ●       ●     ●       ●     ●       ●     ●       ●     ●       ●     ●       ●     ●       ●     ●       ●     ●       ●     ●       ●     ●       ●     ●       ●     ●       ●     ●       ●     ●       ●     ●       ●     ●       ●     ●       ●     ●       ●     ●       ●     ●       ●     ●       ●     ●       ●     ●       ●     ●       ●     ●       ●     ●       ●     ●       ●     ●       ●     ●       ●     ●       ●     ●       ●     ●       ●     ●       ●     ●       ●     ●       ●     ● <td< td=""><td></td></td<>                                                                                                    |          |
| 図21                                                                                     | ●       X         ●       ●         ●       ●         ●       ●         ●       ●         ●       ●         ●       ●         ●       ●         ●       ●         ●       ●         ●       ●         ●       ●         ●       ●         ●       ●         ●       ●         ●       ●         ●       ●         ●       ●         ●       ●         ●       ●         ●       ●         ●       ●         ●       ●         ●       ●         ●       ●         ●       ●         ●       ●         ●       ●         ●       ●         ●       ●         ●       ●         ●       ●         ●       ●         ●       ●         ●       ●         ●       ●         ●       ●         ●       ●                                                                                                    |          |
| 図21                                                                                     | ・       ・       ・       ・       ・       ・       ・       ・       ・       ・       ・       ・       ・       ・       ・       ・       ・       ・       ・       ・       ・       ・       ・       ・       ・       ・       ・       ・       ・       ・       ・       ・       ・       ・       ・       ・       ・       ・       ・       ・       ・       ・       ・       ・       ・       ・       ・       ・       ・       ・       ・       ・       ・       ・       ・       ・       ・       ・       ・       ・       ・       ・       ・       ・       ・       ・       ・       ・       ・       ・       ・       ・       ・       ・       ・       ・       ・       ・       ・       ・       ・       ・       ・       ・       ・       ・       ・       ・       ・       ・       ・       ・       ・       ・       ・       ・       ・       ・       ・       ・       ・       ・       ・       ・       ・       ・       ・       ・       ・       ・       ・       ・       ・       ・       ・       ・       ・       ・       ・                                                                                                          |          |
| 図21                                                                                     | ●       ×         ●       ¥福入力         ●       ●         ●       ●         ●       ●         ●       ●         ●       ●         ●       ●         ●       ●         ●       ●         ●       ●         ●       ●         ●       ●         ●       ●         ●       ●         ●       ●         ●       ●         ●       ●         ●       ●         ●       ●         ●       ●         ●       ●         ●       ●         ●       ●         ●       ●         ●       ●         ●       ●         ●       ●         ●       ●         ●       ●         ●       ●         ●       ●         ●       ●         ●       ●         ●       ●         ●       ●         ●       ●         ●       ●        <                                                                                                    | ×        |
| 図21                                                                                     |                                                                                                    | ×        |
| 図21                                                                                     | ●       ●       詳細入力         ●       ●       ●         ●       ●       ●         ●       ●       ●         ●       ●       ●         ●       ●       ●         ●       ●       ●         ●       ●       ●         ●       ●       ●         ●       ●       ●         ●       ●       ●         ●       ●       ●         ●       ●       ●         ●       ●       ●         ●       ●       ●         ●       ●       ●         ●       ●       ●         ●       ●       ●         ●       ●       ●         ●       ●       ●         ●       ●       ●         ●       ●       ●         ●       ●       ●       ●         ●       ●       ●       ●         ●       ●       ●       ●       ●         ●       ●       ●       ●       ●         ●       ●       ●       ●       ●       ● </td <td></td>                                                                                                    |          |
| 図21                                                                                     |                                                                                                    | ×        |
| 図21                                                                                     | ● 詳細入力         ● 詳細入力         ● 単価         1,000       在脚数         200         数量       全領         商品       ●         単価       右脚数         放量       全領         商品       ●         単価       右脚数         酸量       全領         酸量       全領         酸量       全領         酸量       全領         酸量       全領         ●       右脚数         ●       女領         ●       女領         ●       全領         ●       全領         ●       全領         ●       全領         ●       全領         ●       全領         ●       全領         ●       全領                                                                                                    | ×        |

\_\_\_\_\_

#### 図22

## 商品マスタレイアウト

| <u>P</u> FNT |                                                                                           |                                                                                             | 1                                                                                                    |                                                                                                    | ı — K                                                                                                    | 設書                                                                                                    | 計書                                                                                                    | 日付時刻                                                                                                    | 15/08/17                                                                                                    |
|--------------|-------------------------------------------------------------------------------------------|---------------------------------------------------------------------------------------------|----------------------------------------------------------------------------------------------------|----------------------------------------------------------------------------------------------------|----------------------------------------------------------------------------------------------------|----------------------------------------------------------------------------------------------------|----------------------------------------------------------------------------------------------------|----------------------------------------------------------------------------------------------------|----------------------------------------------------------------------------------------------------|
| 理ファイル        | ~ MA                                                                                      | ELIB/MG                                                                                     | SHO                                                                                                    | HPF                                                                                                    | 桂                                                                                                    | 試名                                                                                                    | MGSHOH                                                                                                    | <br>レコー                                                                                                    | 10.01.40<br>下長  6                                                                                                    |
| 様式記述         | t R                                                                                       | 筒品マス                                                                                        | 夕                                                                                                    | ナンフ                                                                                                    | <sup>r</sup> )V                                                                                                    |                                                                                                    |                                                                                                    |                                                                                                    |                                                                                                    |
| 5= 詳細        |                                                                                           |                                                                                             |                                                                                                    |                                                                                                    |                                                                                                    |                                                                                                    |                                                                                                    |                                                                                                    |                                                                                                    |
| 択 項目名        | 1                                                                                         | 桁数                                                                                          |                                                                                                    | 属性                                                                                                    | キー順                                                                                                    | 開始                                                                                                    | 終了                                                                                                    | テキスト記述                                                                                                    | /欄見出し                                                                                                    |
| MGSHC        | D                                                                                         | 4                                                                                           |                                                                                                    | A                                                                                                    |                                                                                                    | 1                                                                                                    | 4                                                                                                    | 商品 CD                                                                                                    |                                                                                                    |
| MGSHN        | 1                                                                                         | 48                                                                                          |                                                                                                    | 0                                                                                                    |                                                                                                    | 5                                                                                                    | 52                                                                                                    | 商品名                                                                                                    |                                                                                                    |
| MGTAN        | K                                                                                         | 6                                                                                           | 0                                                                                                    | S                                                                                                    |                                                                                                    | 53                                                                                                    | 58                                                                                                    | 単価                                                                                                    |                                                                                                    |
| MGZAI        | ĸ                                                                                         | 6                                                                                           | 0                                                                                                    | S                                                                                                    |                                                                                                    | 59                                                                                                    | - 64                                                                                                    | 在庫数                                                                                                    |                                                                                                    |
|              |                                                                                           |                                                                                             |                                                                                                    |                                                                                                    |                                                                                                    |                                                                                                    |                                                                                                    |                                                                                                    |                                                                                                    |
|              |                                                                                           |                                                                                             |                                                                                                    |                                                                                                    |                                                                                                    |                                                                                                    |                                                                                                    |                                                                                                    |                                                                                                    |
|              |                                                                                           |                                                                                             |                                                                                                    |                                                                                                    |                                                                                                    |                                                                                                    |                                                                                                    |                                                                                                    |                                                                                                    |
|              | <u>P</u> FMT<br>様式記述<br>5= 詳細<br>択  項目名<br>MGSHCI<br>MGSHCI<br>MGSHCI<br>MGSANI<br>MGZANI | <u>P</u> FMT<br>様式記述 MA<br>様式記述 序<br>5= 詳細<br>択 項目名<br>MGSHCD<br>MGSHNM<br>MGTANK<br>MGZAIK | <u>P</u> FMT<br>建ファイル MAELIB/MG<br>様式記述 商品マス<br>5= 詳細<br>択 項目名 桁数<br>MGSHCD 4<br>MGSHNM 48<br>MGTANK 6<br>MGZAIK 6 | <u>P</u> FMT 1<br>理ファイル MAELIB/MGSHO<br>様式記述 商品マスタオ<br>5= 詳細<br>択 項目名 桁数<br>MGSHCD 4<br>MGSHNM 48<br>MGSHNM 48<br>MGTANK 6 0<br>MGZAIK 6 0 | <u>P</u> FMT レ =<br>理ファイル MAELIB/MGSHOHPF<br>様式記述 商品マスタサンフ<br>5= 詳細<br>択 項目名 桁数 属性<br>MGSHCD 4 A<br>MGSHNM 48 0<br>MGTANK 6 0 S<br>MGZAIK 6 0 S | <u>P</u> FMT レコード<br>理ファイル MAELIB/MGSHOHPF   移<br>様式記述 商品マスタサンブル<br>5= 詳細<br>択 項目名 桁数 属性 キー順<br>MGSHCD 4 A<br>MGSHNM 48 0<br>MGTANK 6 0 S<br>MGZAIK 6 0 S | PMT     レコード設備       理ファイル MAELIB/MGSHOHPF     様式名         様式記述 商品マスタサンブル        5= 詳細        択 項目名     桁数 属性 キー順 開始       MGSHCD     4       MGSHNM     48       MGTANK     6       MGZAIK     6       0     5       0     5       0     5       0     5       0     5       0     5       0     5       0     5       0     5       0     5       0     5       0     5       0     5       0     5       0     5       0     5 | PFMT     レコード設計書       理ファイル     MAELIB/MGSHOHPF     様式名   MGSHOH       様式記述     商品マスタサンブル       5= 詳細       択     項目名     桁数     属性       外のSHCD     4     A     1     4       MGSHCD     4     A     1     4       MGSHNM     48     0     5     52       MGTANK     6     0     S     59     64       MGZAIK     6     0     S     59     64 | PFNT     レコード設計書     日付       増辺     オイル     MAELIB/MGSHOHPF     様式名   MGSHOH     レコー       様式記述     商品マスタサンブル     5     5     詳細       択     項目名     桁数     属性     キー順     開始     終了     テキスト記述       MGSHCD     4     A     1     4     商品 CD       MGSHNM     48     0     5     52     商品名       MGTANK     6     0     S     59     64     在軍数 |

図23

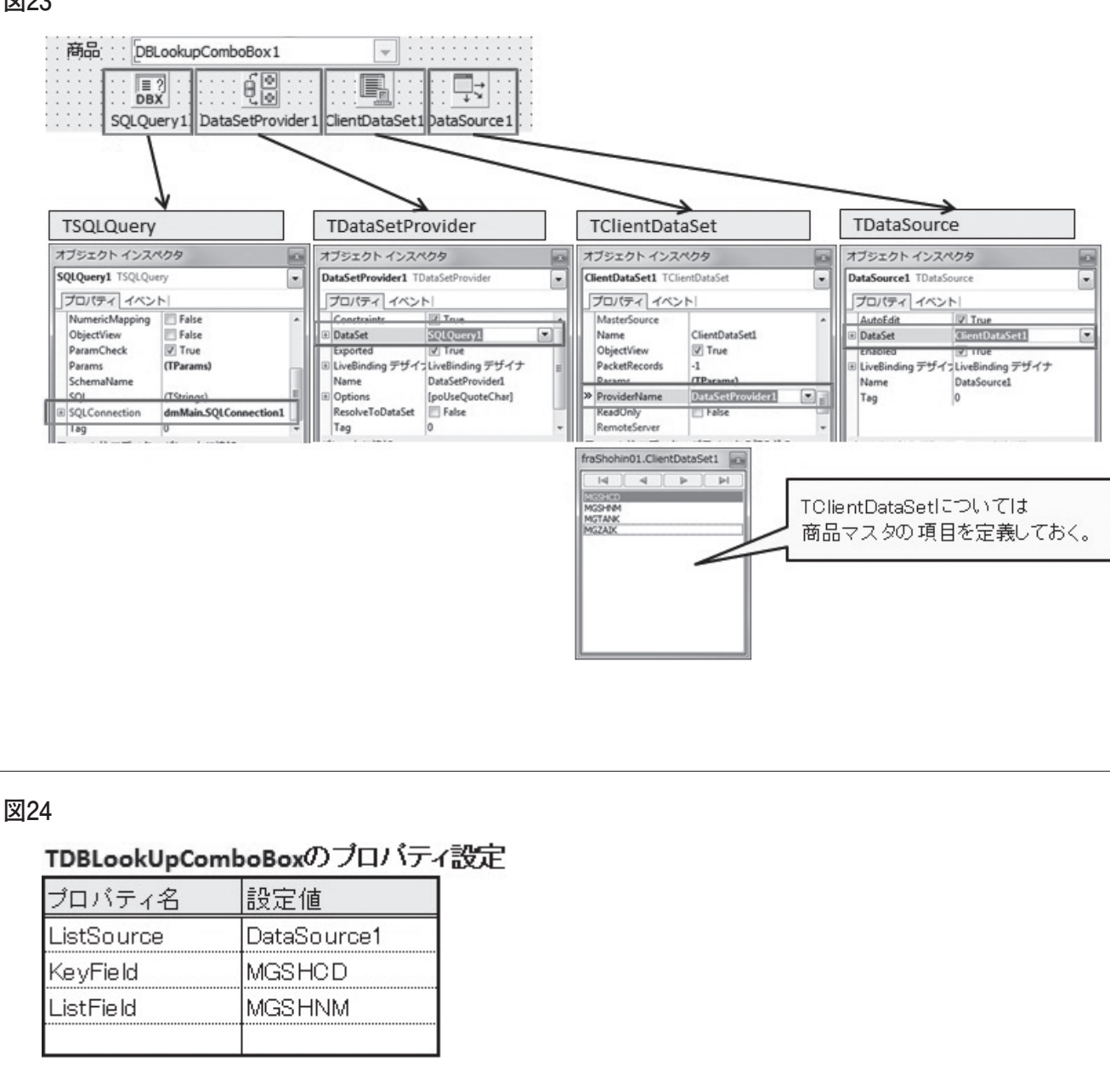

| ソース7                                                                                                    |
|----------------------------------------------------------------------------------------------------|
| fraShohin01フレーム                                                                                                    |
| <br>private                                                                                                    |
| <br>/ Private 宣言 /<br>FSHNM: String;<br>FSHCD: String;                                                                                                    |
| FBlankAdd: Boolean;<br>procedure SetSHCD(const Value: String);                                                                                                    |
| procedure SetSHNM(const Value: String);<br>function GetSHCD: String;                                                                                                    |
| function GetSHNM: String;<br>public<br>/ Public == 1                                                                                                    |
| constructor Create(AOwner: TComponent); override;<br>destructor Destroy; override;                                                                                                    |
| property BlankAdd: Boolean read FBlankAdd write FBlankAdd; // プランク行<br>property SHCD: String read GetSHCD write SetSHCD; // 商品コード<br>property SHNM: String read GetSHNM write SetSHNM; // 商品名 |
| procedure SetListItem;<br>end:                                                                                                    |
|                                                                                                    |
| <br>ソース8                                                                                                    |
| frashohin0171                                                                                                    |
|                                                                                                    |
| <br><i>目的:リスト内容設定処理</i><br>引戦:                                                                                                    |
| 房題。<br>************************************                                                                                                    |
| begin                                                                                                    |
| // データ取得SQL設定<br>SQLQuery1.SQL.Text := 'SELECT * FROM MGSHOHPF ';                                                                                                    |
| // データセットのClose<br>ClientDataSet1.Close;                                                                                                    |
| <br>// データセットのOpen<br>ClientDataSet1.Open;                                                                                                    |
| // 対象データがない場合<br>if ClientDataSet1.IsEmpty <b>then</b>                                                                                                    |
| <br>Degin<br>// データセットのClose<br>ClientDataSet1.Close;                                                                                                    |
| Exit;<br>end;                                                                                                    |
| // BlankAddプロパティがTrueの場合<br>if (FBlankAdd) then                                                                                                    |
| begin<br>try                                                                                                    |
| // ノフンク行を追加<br>ClientDataSet1.First;<br>ClientDataSet1.Insert;                                                                                                    |
| ClientDataSet1.FieldByName('MGSHCD').AsString := ' '; // 商品コード                                                                                                    |
| <br>ClientDataSet1.FieldByName('MGSHNM').ASString := '; // 商品名<br>ClientDataSet1.FieldByName('MGTANK').AsInteger := 0; // 単価<br>ClientDataSet1.FieldByName('MGZAIK').AsInteger := 0: // 本庫    |
| ClientDataSet1.Post;                                                                                                    |
| except<br>ClientDataSet1.Cancel;<br>end:                                                                                                    |
| end;                                                                                                    |
| // 初期値の設定<br>if FBlankAdd then<br>begin                                                                                                    |
| <br>// 先頭行<br>DBLookupComboBox1.KeyValue :=                                                                                                    |
| ClientDataSet1.FieldByName('MGSHCD').AsString;<br>end<br>also                                                                                                    |
| begin<br>DBLookupComboBox1.KeyValue := '':                                                                                                    |
| end;                                                                                                    |

\_\_\_\_\_

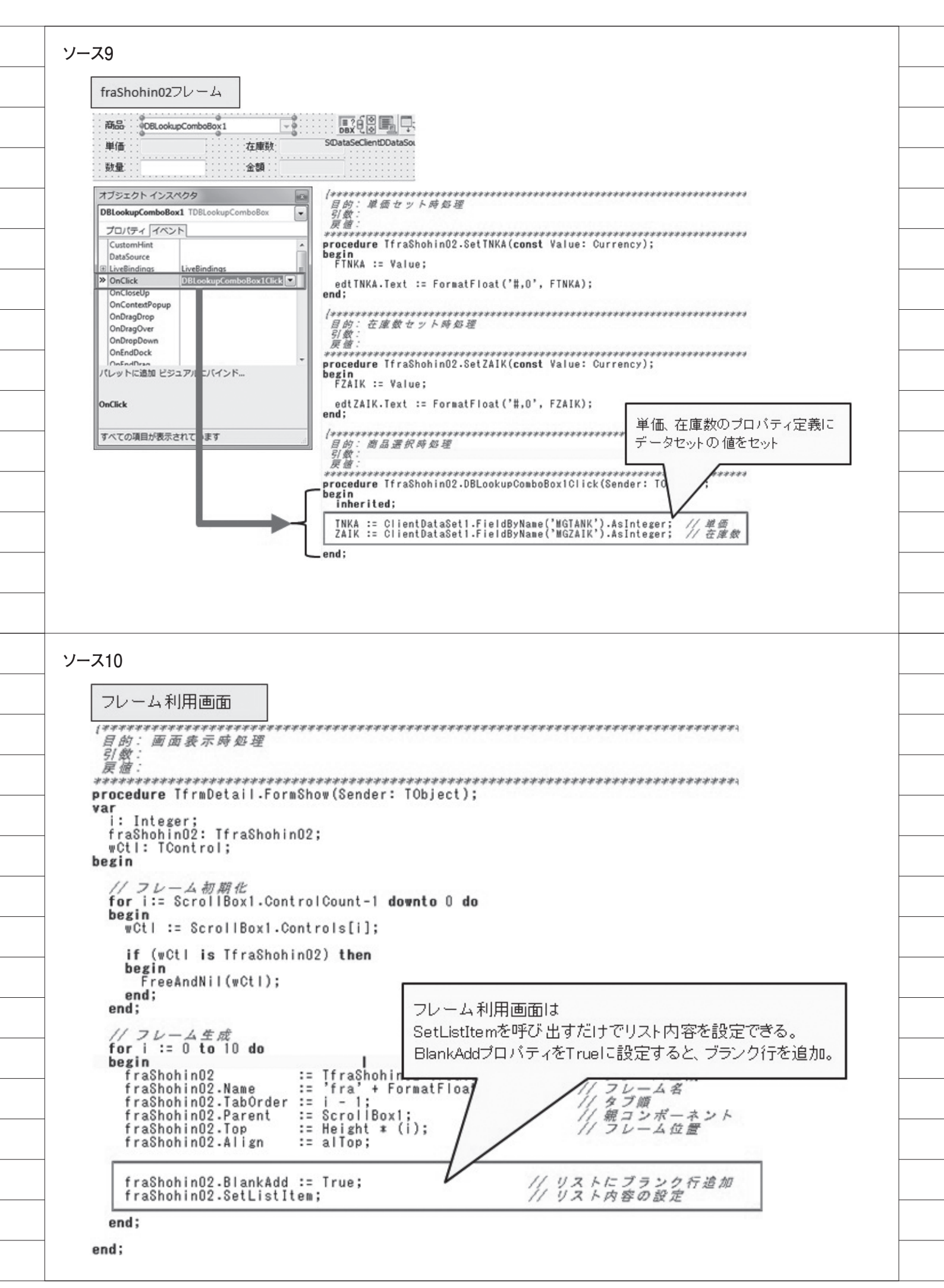